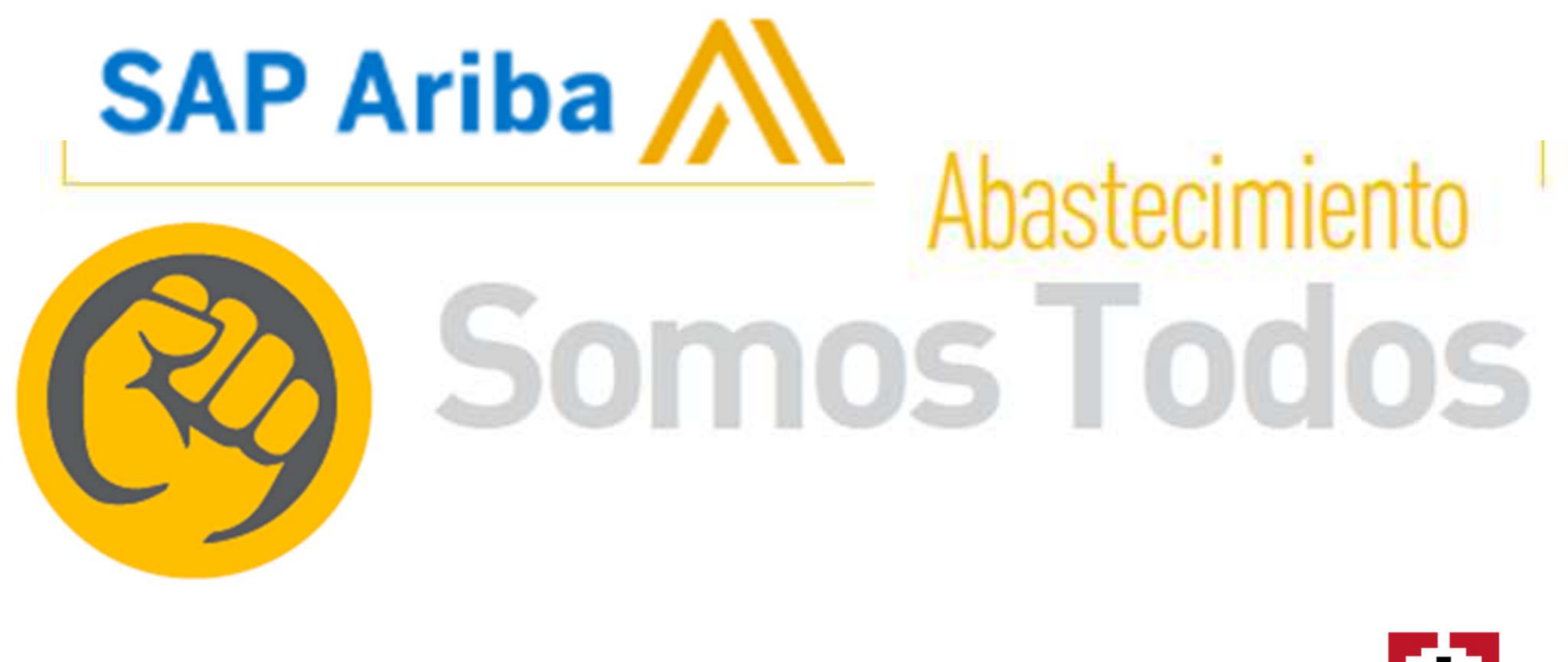

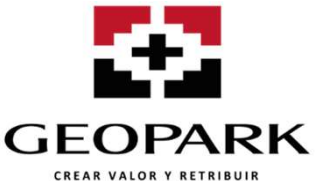

### CONTENIDO

- 1. ¿ Que es Ariba?
- 2. Registro Proveedor
  - ✓ Invitación
  - ✓ Ingreso Ariba
  - ✓ Proceso Actualización
- 3. Participación Eventos
  - ✓ Pasos para participar en un evento
  - ✓ Envío de inquietudes con relación al proceso
  - ✓ Tiempo de proceso
  - ✓ Envío de Respuesta

### 4. Cómo obtener ayuda en la utilización de Ariba?

- ✓ Soporte Ariba
- ✓ Correo Electrónico Contacto

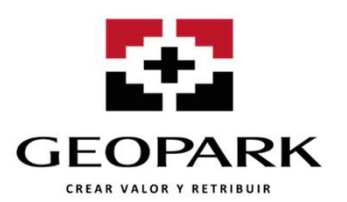

### ¿QUE ES ARIBA?

Ariba es una red de comercio electrónico basada en la nube, que le permite a empresas compradoras y vendedoras, registrar y facilitar transacciones comerciales de manera ágil y eficiente. En este portal, se podrá tener acceso a cualquiera de los siguientes módulos funcionales:

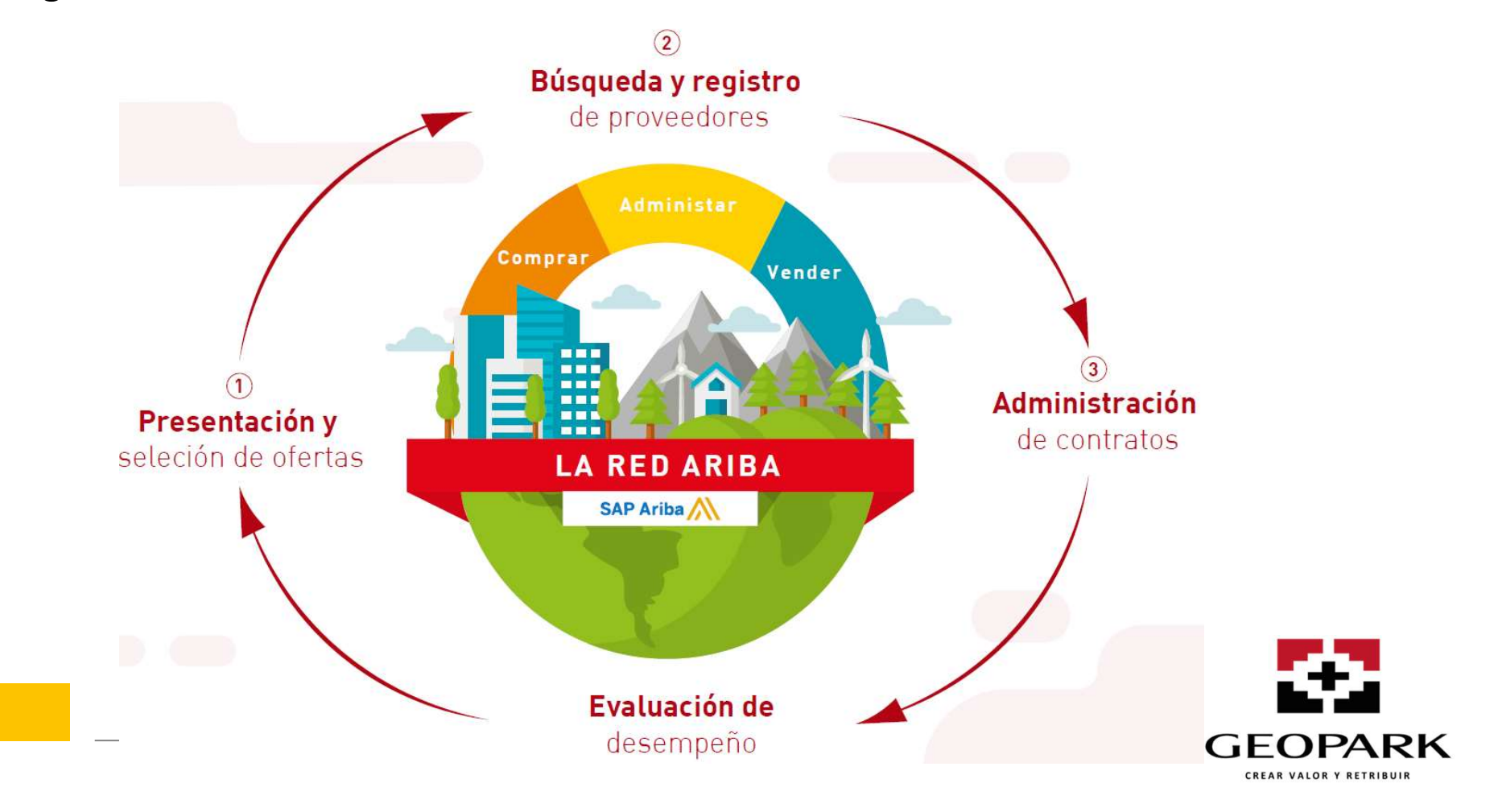

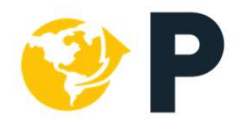

### Registro Proveedores GeoPark

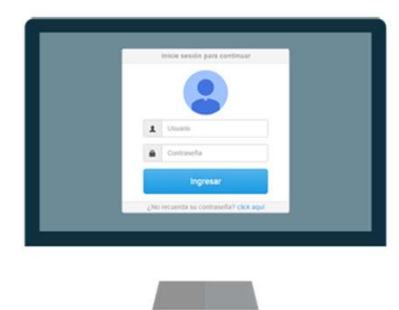

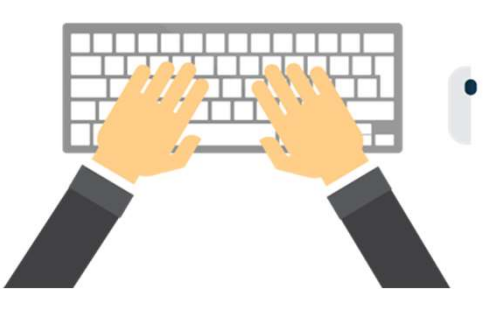

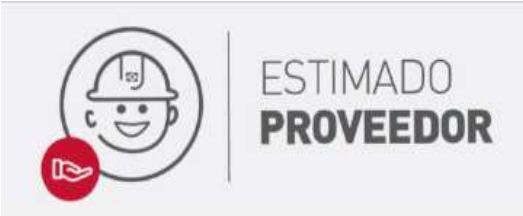

Continuando con nuestro proceso de Implementación del portal de comercio electrónico ARIBA, te contamos los pasos a seguir en nuestra transición:

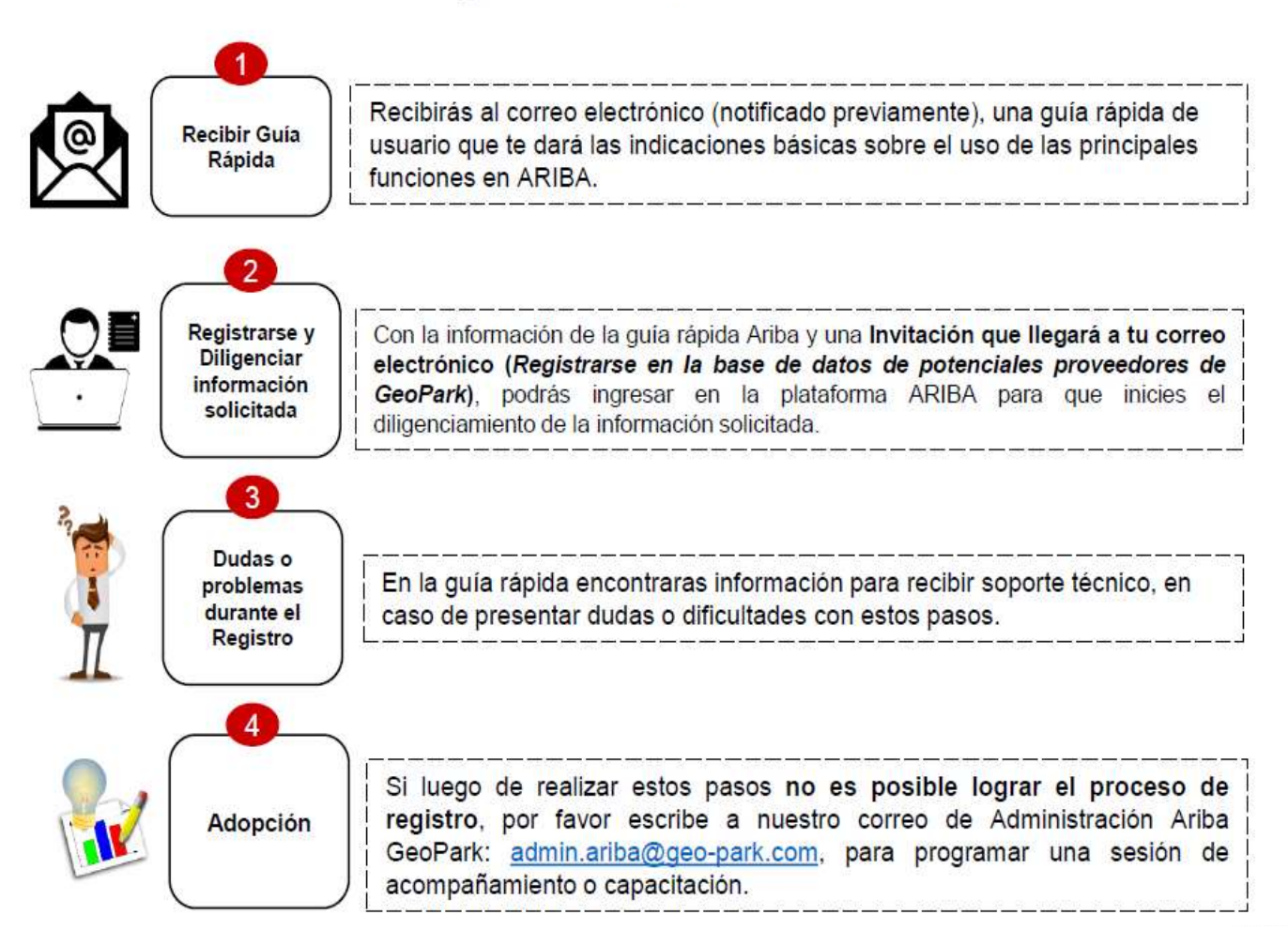

### Recomendaciones durante el proceso de registro

- El contacto que se designe como usuario será el administrador principal del perfil de la organización en Ariba. Luego podrás crear otros usuarios asociados a tu cuenta que podrán interactuar en los diferentes eventos y tareas.
- Conserva el usuario y contraseña del sistema porque a partir de allí, podrás participar en negociaciones con GeoPark.
- Validar que la documentación ingresada en el sistema esté vigente y mantener actualizada la información de contacto.
- Revisa que las notificaciones del sistema de Ariba no se direccionen a la carpeta de 'correos no deseados o spam'.
- Para optimizar los procesos de registro y negociación, revisa el manual de usuario los exploradores de internet recomendados

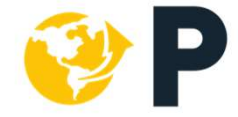

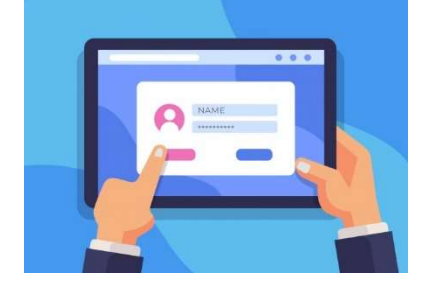

### **Registro Proveedor: Invitación de Registro**

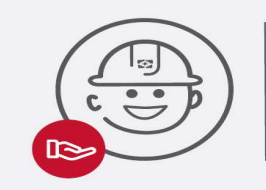

### ESTIMADO Proveedor

Solicitamos su colaboración con el envío de los siguientes datos, necesarios para invitarlos a nuestra plataforma de comercio electrónico ARIBA:

- Razón Social Contratista y/o Proveedor
- Nombre Funcionario Asignado
- Cargo
- Correo Electrónico
- Teléfono de Contacto

Enviar información al correo: admin.ariba@geo-park.com

¡No te quedes por fuera!

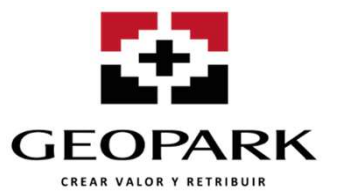

### **Registro Proveedor: ¿Cómo acceder Ariba?**

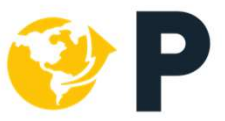

El acceso al portal Ariba se realizará a través de una invitación de correo electrónico que recibirás por parte de GeoPark y el servidor Ariba.

| Recibir Invitación de R | egistro Mail con invitación de GeoF                                                                                                    | Park (Acceder al hipervinculo)                                                                                                    |
|-------------------------|----------------------------------------------------------------------------------------------------|----------------------------------------------------------------------------------------------------|
|                         | GeoPark Limited - TEST utiliza Anba N<br>de sourcing y compras, la cual es una<br>con sus proviedores.<br>Para este caso, GeoPark Limited - TE<br>la base de datos de potenciales prove<br>información de aquella persona natura<br>un vínculo comercial y formar parte de<br>primero que debe hacer es crear una o | letwork para gestionar sus actividades<br>herramienta electrónica de colaboración<br>ST lo ha invitado a usted a registrarse en<br>adores con el objetivo de recaudar<br>l o jurídica con la que desea establecer<br>su red de negocios, por lo tante lo<br>zuenta en Ariña Network. la cual no tene |
|                         | ningún costo.<br>Si usted,La Especial ya tiene una cuer<br>con su nombre de usuario y su contras<br>Utilice el siguiente Hipervinculo Haga.                                                                                                    | ita con Anba Network, inicie la sesión<br>ieña.<br><u>Cito aquí,</u> para crear una cuenta ahora                                                                                                    |
|                         | ¿Ya tienes cuenta en Ariba?                                                                                                    |                                                                                                    |
| Ingresar en Ariba       | Bienvenido, Radamel Garcia                                                                                                    | Crear una<br>cuenta en Ariba                                                                                                    |
| (login)                 | ¿Tiene alguna pregunta? Haga olic aquí para ver la guía Inicio rápido<br>Bienvenido a Ariba Network. GeoPark Limited - TEST le ha invitado a un ever<br>¿Es nuevo en Ariba Network? Suscribase para registrar su cuenta de usuario.<br>¿Tiene ya una cuenta?                                                        | to de sourcing.<br>Suscribirse                                                                                                    |
| (                       | Diligenciar formulario<br>básico GPK                                                                                                    | Diligenciar perfit de<br>Ariba Network                                                                                                    |
| <b>6</b> 1              | ngreso habitual                                                                                                    |                                                                                                    |
|                         | SAP Ariba Propuestas reasons an anno 1999                                                                                                    | Posterior a la creación de cuenta en Ariba,<br>realice su ingreso por el link:<br><u>http://geo-park.supplier.ariba.com</u>                                                                                                    |

### Registro Proveedor: Invitación

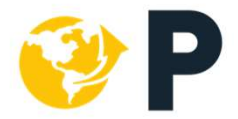

|                                                                                                    | Recibir invitación de re                                                                                                    | egistro en correo electró                                                                                                    | nico y darle clic al hinervínculo que                                                                                                    |  |  |
|----------------------------------------------------------------------------------------------------|----------------------------------------------------------------------------------------------------|----------------------------------------------------------------------------------------------------|----------------------------------------------------------------------------------------------------|--|--|
| GeoPark Limited - TEST                                                                                                    | Recibil invitación de registro en correo electronico y durie ene di inpervincalo que                                                                                         |                                                                                                    |                                                                                                    |  |  |
| Regístrese en la base de datos                                                                                                    | se indica en el mensaje.                                                                                                    |                                                                                                    |                                                                                                    |  |  |
| Hola,                                                                                                    |                                                                                                    |                                                                                                    |                                                                                                    |  |  |
|                                                                                                    | Esta invitación tiene u                                                                                                    | na caducidad de 24 hora                                                                                                    | as, posterior a este tiempo utilice el                                                                                                    |  |  |
| GeoPark Limited - TEST utiliza A                                                                                                    |                                                                                                    |                                                                                                    | •••                                                                                                    |  |  |
| de sourcing y compras, la cual es<br>con sus proveedores.                                                                                                    | li                                                                                                    | ink: <b>geo-park.supplie</b>                                                                                                    | er.ariba.com                                                                                                    |  |  |
| Para asta assa CasPark Limitad                                                                                                    |                                                                                                    | • • • • •                                                                                                    |                                                                                                    |  |  |
| la base de datos de potenciales p                                                                                                    | proveedores con el objetivo de recaudar                                                                                                    |                                                                                                    |                                                                                                    |  |  |
| información de aquella persona n                                                                                                    | atural o jurídica con la que desea establec                                                                                                    | er                                                                                                    |                                                                                                    |  |  |
| primero que debe hacer es crear                                                                                                    | una cuenta en Ariba Network. la cual no tie                                                                                                    | ene                                                                                                    |                                                                                                    |  |  |
| ningún costo.                                                                                                    |                                                                                                    |                                                                                                    |                                                                                                    |  |  |
|                                                                                                    | A                                                                                                    | *                                                                                                    |                                                                                                    |  |  |
| con su nombre de usuario y su co                                                                                                    | ontraseña.                                                                                                    | 2.                                                                                                    | Si no nosco cuento en APIRA con etros                                                                                                    |  |  |
| Utilice el siguiente Hipervínculo H                                                                                                    | laga clic aguí para crear una cuenta abor                                                                                                    |                                                                                                    | Si no posee cuenta en Ariba con otros                                                                                                    |  |  |
|                                                                                                    | <u>aga one agai</u> , para orear ana caema anen                                                                                                    |                                                                                                    | l clientes debe seleccionar la opción                                                                                                    |  |  |
|                                                                                                    |                                                                                                    |                                                                                                    |                                                                                                    |  |  |
| Este registro de información por s<br>establecer una relación contractu                                                                                                    | sí solo no constituye la obligación de<br>al, es una herramienta que facilita la                                                                                             |                                                                                                    | suscribirse                                                                                                    |  |  |
| Este registro de información por s<br>establecer una relación contractu<br>comunicación y trazabilidad prev<br>relación comercial                                                               | sí solo no constituye la obligación de<br>al, es una herramienta que facilita la<br>ios necesarios para establecer una potenc                                                | ial                                                                                                    | suscribirse                                                                                                    |  |  |
| Este registro de información por s<br>establecer una relación contractu<br>comunicación y trazabilidad prev<br>relación comercial.                                                              | sí solo no constituye la obligación de<br>al, es una herramienta que facilita la<br>ios necesarios para establecer una potenc                                                | ial                                                                                                    | suscribirse                                                                                                    |  |  |
| Este registro de información por se<br>establecer una relación contractu<br>comunicación y trazabilidad prev<br>relación comercial.<br>Muchas Gracias.                                          | sí solo no constituye la obligación de<br>al, es una herramienta que facilita la<br>ios necesarios para establecer una potenc                                                |                                                                                                    | suscribirse                                                                                                    |  |  |
| Este registro de información por s<br>establecer una relación contractu<br>comunicación y trazabilidad prev<br>relación comercial.<br>Muchas Gracias.                                           | sí solo no constituye la obligación de<br>al, es una herramienta que facilita la<br>ios necesarios para establecer una potenc                                                | Bienvenido, Radamel Garcia                                                                                                    | suscribirse                                                                                                    |  |  |
| Este registro de información por se<br>establecer una relación contractu<br>comunicación y trazabilidad prev<br>relación comercial.<br>Muchas Gracias.                                          | sí solo no constituye la obligación de<br>al, es una herramienta que facilita la<br>ios necesarios para establecer una potenc                                                | Bienvenido, Radamel Garcia                                                                                                    | suscribirse                                                                                                    |  |  |
| Este registro de información por s<br>establecer una relación contractu<br>comunicación y trazabilidad prev<br>relación comercial.<br>Muchas Gracias.                                           | sí solo no constituye la obligación de<br>al, es una herramienta que facilita la<br>ios necesarios para establecer una potenc                                                | Bienvenido, Radamel Garcia                                                                                                    | suscribirse                                                                                                    |  |  |
| Este registro de información por s<br>establecer una relación contractu<br>comunicación y trazabilidad prev<br>relación comercial.<br>Muchas Gracias.                                           | sí solo no constituye la obligación de<br>al, es una herramienta que facilita la<br>ios necesarios para establecer una potenc                                                | Bienvenido, Radamel Garcia                                                                                                    | aquí para ver la guía Inicio rápido.                                                                                                    |  |  |
| Este registro de información por s<br>establecer una relación contractu<br>comunicación y trazabilidad prev<br>relación comercial.<br>Muchas Gracias.                                           | sí solo no constituye la obligación de<br>al, es una herramienta que facilita la<br>ios necesarios para establecer una potenc                                                | Bienvenido, Radamel Garcia<br>¿Tiene alguna pregunta? Haga clic a<br>Bienvenido a Ariba Network. GeoPark Limi                                                                             | aquí para ver la guía Inicio rápido.                                                                                                    |  |  |
| Este registro de información por s<br>establecer una relación contractu<br>comunicación y trazabilidad prev<br>relación comercial.<br>Muchas Gracias.                                           | sí solo no constituye la obligación de<br>al, es una herramienta que facilita la<br>ios necesarios para establecer una potenc                                                | Bienvenido, Radamel Garcia<br>¿Tiene alguna pregunta? Haga clic a<br>Bienvenido a Ariba Network. GeoPark Limi                                                                             | aquí para ver la guía Inicio rápido.                                                                                                    |  |  |
| Este registro de información por s<br>establecer una relación contractu<br>comunicación y trazabilidad prev<br>relación comercial.<br>Muchas Gracias.                                           | sí solo no constituye la obligación de<br>al, es una herramienta que facilita la<br>ios necesarios para establecer una potenc                                                | Bienvenido, Radamel Garcia<br>¿Tiene alguna pregunta? Haga clic a<br>Bienvenido a Ariba Network. GeoPark Limi<br>¿Es nuevo en Ariba Network? Suscríbase p                                 | aquí para ver la guía Inicio rápido.                                                                                                    |  |  |
| Este registro de información por s<br>establecer una relación contractu<br>comunicación y trazabilidad prev<br>relación comercial.<br>Muchas Gracias.                                           | sí solo no constituye la obligación de<br>al, es una herramienta que facilita la<br>ios necesarios para establecer una potenc                                                | Bienvenido, Radamel Garcia<br>¿Tiene alguna pregunta? Haga clic a<br>Bienvenido a Ariba Network. GeoPark Limi<br>¿Es nuevo en Ariba Network? Suscríbase p                                 | aquí para ver la guía Inicio rápido.                                                                                                    |  |  |
| Este registro de información por s<br>establecer una relación contractu<br>comunicación y trazabilidad prev<br>relación comercial.<br>Muchas Gracias.<br>Si ya posee una cu                     | sí solo no constituye la obligación de<br>al, es una herramienta que facilita la<br>ios necesarios para establecer una potenc                                                | Bienvenido, Radamel Garcia<br>¿Tiene alguna pregunta? Haga clic a<br>Bienvenido a Ariba Network. GeoPark Limi<br>¿Es nuevo en Ariba Network? Suscribase p<br>¿Tiene ya una cuenta?        | aquí para ver la guía Inicio rápido.<br>ited - TEST le ha invitado a un evento de sourcing.<br>wara registrar su cuenta de usuario. Suscribirse |  |  |
| Este registro de información por s<br>establecer una relación contractu<br>comunicación y trazabilidad prev<br>relación comercial.<br>Muchas Gracias.<br>Si ya posee una cu<br>sesión con su us | sí solo no constituye la obligación de<br>al, es una herramienta que facilita la<br>ios necesarios para establecer una potenc<br>lenta en ARIBA inicie<br>uario y contraseña | ial<br>Bienvenido, Radamel Garcia<br>¿Tiene alguna pregunta? Haga clic a<br>Bienvenido a Ariba Network. GeoPark Limi<br>¿Es nuevo en Ariba Network? Suscríbase p<br>¿Tiene ya una cuenta? | aquí para ver la guía Inicio rápido.<br>ted - TEST le ha invitado a un evento de sourcing.<br>para registrar su cuenta de usuario. Suscribirse  |  |  |

### Suscribir Cuenta

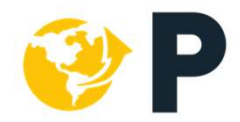

Cuando suscriba su cuenta Ariba recuerde que es solo un registro para **crear un usuario y contraseña** y no ha diligenciado formularios de registro para Geopark, por lo tanto en esta etapa **NO HA SIDO REGISTRADO** como proveedor para Geopark.

| Mi cuenta                     |                                   |                                     |                      |
|-------------------------------|-----------------------------------|-------------------------------------|----------------------|
| * Indica un campo obligatorio | No olvide los d                   | latos de nombre de                  | usuario y contraseña |
| Información de cuenta         | para no te                        | ener inconvenientes                 | s con su ingreso.    |
|                               | Nombre de usuario.*               | energymtraining@gmail.com           | 0                    |
|                               |                                   | Cambiar contraseña                  |                      |
|                               | Dirección de correo electrónico:* | clicitaciones@ingequin.com.co       | ]                    |
|                               | Nombre:*                          | GIMENA MARITZA                      |                      |
|                               | Segundo nombre:                   |                                     |                      |
|                               | Apellidos.*                       | QUINTERO MOLINA                     |                      |
|                               |                                   | Registro de cambio de información p | personal             |
|                               | Función empresarial:              | Propietario del negocio $\sim$      |                      |
| referencias                   |                                   |                                     |                      |

### Iniciar sesión cuenta en Ariba

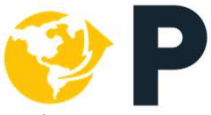

Ya con su cuenta activa puede ingresar con su usuario o contraseña a través del link:

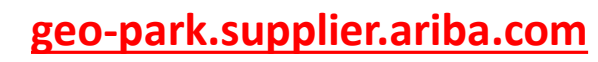

| S Ariba Sourcing × +                     |                                                                                                    |                                                                               |                                                                                                    | - 0 ×                                                                     |
|------------------------------------------|----------------------------------------------------------------------------------------------------|-------------------------------------------------------------------------------|----------------------------------------------------------------------------------------------------|---------------------------------------------------------------------------|
| ← → C S geo-park.supplier.ariba.com I    |                                                                                                    |                                                                               |                                                                                                    | lincógnito :                                                              |
| SAP Ariba Proposals and Questionnaires - |                                                                                                    | 0                                                                             | $\gg$                                                                                                    | മ്                                                                        |
| SAP Ariba Contraseña                     | a plataforma cuenta con un <b>centro de</b><br>onde puede solicitar <u>soporte telefónic</u><br>correo electrónico, de cualquier<br>inconveniente que presente con l<br>plataforma.<br>En el caso que <u>no recuerde su re</u><br>Puede solicitar restablecimie<br>usuario y les llegara a su corre<br>instrucciones a | ayuda<br>co o vía<br>a<br>a<br>usuario c<br>ento de co<br>o un mer<br>seguir. | No puede iniciar sess<br>le ayudem<br>Documentación<br>nagement by DocuSi<br>ba Network for a secu<br>ow for electronically of<br>ng progress, and obta<br>ctronic signatures. | ión? ¡Deje que<br>os!<br>Servicio de<br>gn<br>ure,<br>ollecting<br>aining |
|                                          | Por favor validar su bandeja                                                                                                    | a de no de                                                                    | seados                                                                                                    |                                                                           |

### **Ingreso Portal Ariba**

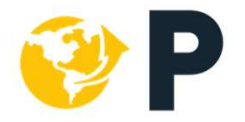

En la pagina principal de Ariba encontrara aquellos **Eventos, Cuestionarios y Tareas** que tiene activos con GeoPark

| Ir al panel de información                | Encontrara el logo de e                                                                                                    | e GeoPark lo q<br>encuentra vinc | ue indica que<br>ulada. | e su cuenta se         | e vyuda <del>v</del> | Diego Vargas <del>v</del> |
|-------------------------------------------|----------------------------------------------------------------------------------------------------|----------------------------------|-------------------------|------------------------|----------------------|---------------------------|
| Descargar tutoriales<br>Actualizar perfil | Descargar tutoriales       GeoPark Limited lo saluda cordialmente e informa que ha dispuesto de la herramienta tecnológica ARIBA para para establecer una comunicación más ágil y eficie sus proveedores (potenciales o habituales) facilitando las transacciones derivadas de la adquisición de bienes y servicios requeridos en su operación.         Agradecemos seguir las instrucciones que se le han suministrado para realizar un uso adecuado del portal. Bienvenido! |                                  |                         |                        |                      |                           |
|                                           | Eventos                                                                                                    |                                  |                         |                        |                      | =                         |
|                                           | Título                                                                                                    |                                  | ID                      | Hora de finalización ↓ | Tipo de evento       | Ha participado            |
|                                           | ▼ Estado: Finalizado (1)                                                                                                    |                                  |                         |                        |                      |                           |
|                                           | RFI 030 - Precalificación servicio de obras civiles en                                                                                                    | el municipio de Villanueva       | Doc1989404625           | 6/10/2019 5:00 PM      | RFI                  | No                        |
|                                           | Cuestionarios de registro                                                                                                    |                                  |                         |                        |                      | =                         |
|                                           | Título                                                                                                    | ID                               | Hora de finalización 🕴  | Mercancía              | Regiones             | Estado                    |
|                                           | ▼ Estado: Abierto (1)                                                                                                    |                                  |                         |                        |                      |                           |
|                                           | Formulario de Registro Básico GeoPark                                                                                                    | Doc1969052653                    | 12/9/2020 8:36 AM       | (ningún valor)         | (ningún valor)       | Invitado                  |
|                                           | Cuestionarios de calificación                                                                                                    |                                  |                         |                        |                      |                           |
|                                           | Título ID Hora de finalización                                                                                                    | Ļ                                | Mercancía               | Regiones               | Estado               |                           |

✓ Si no logra visualizar estas opciones pruebe con un navegador diferente, Chrome o explorer.

### Configuración Empresa

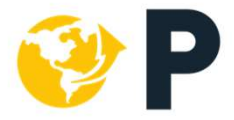

En la pestaña de configuración de empresa podrá acceder a funciones de perfil de empresa

|          | Configuración de empresa 🗸          | Radamel Garcia 🗸 | Centro de ayuda »      |                    |
|----------|-------------------------------------|------------------|------------------------|--------------------|
|          | La Especial<br>ANID AN01417240463-T |                  |                        |                    |
| 11 12    | Perfil de la empresa                | → Conf           | igura información de   | la empresa para el |
| liers wh | Configuración de cuenta             |                  | directorio de Arib     | a Network          |
|          | Comiguración de cuenta              |                  | GEOPARK                |                    |
|          | Usuarios                            | Confi            | gura usuarios y notifi | caciones según los |
|          | Notificaciones                      |                  | perfiles que           | cree               |
|          | Configuración de Sourcing y Con     | )<br>tracts      |                        |                    |
|          | Notificaciones de Sourcing y Con    | tracts           |                        |                    |

### **Eventos**

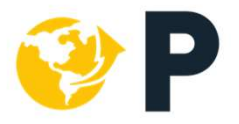

Visualiza los eventos a los que ha sido invitado o ha participado sean:

- RFI( Inteligencias de mercado)
- RFP (Procesos con precios o cotizaciones)
- Subastas.

| GeoPark Limited lo saluda cordialmente e informa que ha dispuesto de la herramienta tecnológica ARIBA para para establecer una comunicación más ágil y eficiente con<br>sus proveedores (potenciales o habituales) facilitando las transacciones derivadas de la adquisición de bienes y servicios requeridos en su operación.<br>Agradecemos seguir las instrucciones que se le han suministrado para realizar un uso adecuado del portal. Bienvenido! |               |                        |                |                |  |
|----------------------------------------------------------------------------------------------------|---------------|------------------------|----------------|----------------|--|
| Eventos                                                                                                    |               |                        |                |                |  |
| Título                                                                                                    | ID            | Hora de finalización 🕴 | Tipo de evento | Ha participado |  |
| ▼ Estado: Finalizado (1)                                                                                                    |               |                        |                |                |  |
| RFI 030 - Precalificación servicio de obras civiles en el municipio de Villanueva                                                                                                    | Doc1989404625 | 6/10/2019 5:00 PM      | RFI            | No             |  |

### Cuestionarios

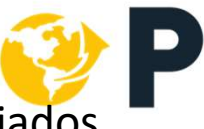

Visualiza los cuestionarios de Registro Geopark y Registro de actualización enviados

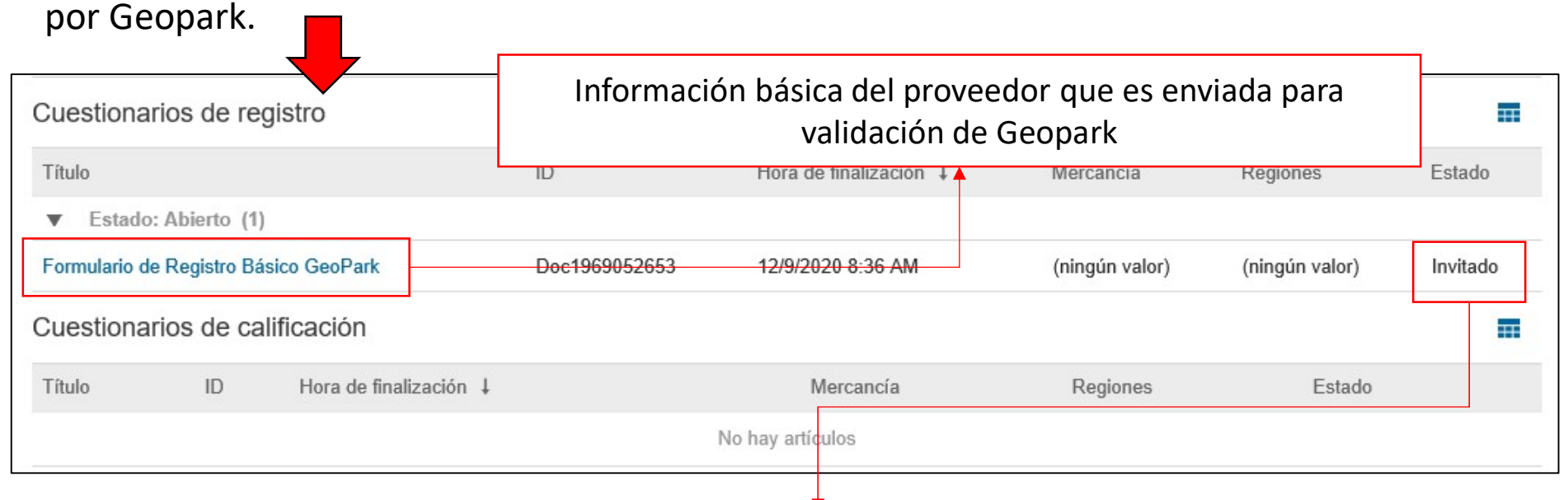

| Estado                  | Descripción                                                                                         |
|-------------------------|----------------------------------------------------------------------------------------------------|
| Invitado                | Se envío invitación para inicio de registro a proveedor,<br>proveedor no ha ingresado.              |
| En Registro             | El proveedor ingreso a la invitación y se encuentra<br>diligenciando información.                   |
| Pendiente de Aprobación | El proveedor envió información solicitada se encuentra en<br>validación y aprobación.               |
| Pendiente de Reenvío    | Geopark, solicito aclaración de información al proveedor, el<br>proveedor debe reenviar información |
| Registrado              | Se encuentra Registrado en Base Datos SAP                                                           |

### **Cuestionario Registro GeoPark**

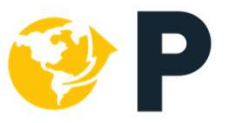

Importante leer el contenido del evento para continuar con las preguntas del cuestionario ya que cada respuesta condiciona la siguiente pregunta

|                                                                     | Consola de mensajes donde puede                                                                                                    |                                                                                                    |                                                                                                    |
|---------------------------------------------------------------------|----------------------------------------------------------------------------------------------------|----------------------------------------------------------------------------------------------------|----------------------------------------------------------------------------------------------------|
|                                                                     | escribir novedades y dar respuesta a las                                                                                                    |                                                                                                    |                                                                                                    |
| Ar ba Sourcir                                                       | aclaraciones que se requieran durante el                                                                                                    |                                                                                                    | Centro de ayuda »                                                                                                    |
| < Volver al anel de instrucciones C                                 | proceso de registro.                                                                                                    | Importante completar la respu                                                                                                    | Jesta a escritorio                                                                                                    |
| Detalles de                                                         | Doc1453701919 - Formulario de Registro Básico GeoPark                                                                                                    | las preguntas de Términos                                                                                                    | Y 🕼 Cerrado                                                                                                    |
| Monocios do suesta                                                  | Deserves controlde                                                                                                    | condiciones de uso y adjunt                                                                                                    | arei                                                                                                    |
| Histórico de respuesta                                              | Descargar contenido                                                                                                    | documento requerido con fi                                                                                                    | irma                                                                                                    |
| Descargar tutoriales                                                | Todo el contenido                                                                                                    | representante legal o perso                                                                                                    | ona 🔳 🕷                                                                                                    |
| Equipo de respuesta                                                 | Nombre †                                                                                                    | natural.                                                                                                    |                                                                                                    |
|                                                                     | 1 Formulario de Registro Básico GeoPark                                                                                                    | Menos                                                                                                    | -                                                                                                    |
| <ul> <li>Contenido del evento</li> <li>Todo el contenido</li> </ul> | Bienvenido al portal de registro de Proveedores/Clientes de GeoPark. El presente formulario tiene como objetivo recauc<br>Es responsabilidad de la persona natural o jurídica mantener actualizada la información de registro, llevar el control del<br>sujeto a la aceptación de los Términos y Condiciones de Uso especificados a continuación y a procesos de verificación i<br>herramienta que facilita la comunicación y trazabilidad previos necesarios para establecer una potencial relación comer | dar información de aquella persona natural o jurídica que desea establecer un vínculo comercial con Geol<br>adecuado uso del sitio, la administración de los usuarios y la veracidad de la información suministrada. Po<br>internos sobre la información suministrada, así mismo, el registro por sí solo no constituye la obligación d<br>cial. | Park y formar parte de su red de negocios.<br>r favor tenga en cuenta que el registro está<br>e establecer una relución contractual, es una |
| . Formulario de                                                     | V 2 Aceptación de Términos y Condiciones de Uso                                                                                                    | Menos                                                                                                    |                                                                                                    |
| Regist                                                              | Apreciado Usuario: Usted deberá leer, comprender, aceptar los documentos que se listan a continuación y confirmar las                                                                                                    | declaraciones en los incisos 2.1.2, 2.1.3 y 2.2.2, ya que es requisito para continuar con el proceso de reg                                                                                                    | aistro en la portal.                                                                                                    |
| 2 Aceptación de                                                     | ▼ 2.1 Términos y Condiciones de Uso Portal de proveedores GeoPark                                                                                                    |                                                                                                    |                                                                                                    |
| rem                                                                 | 2.1.1 Ver Documento 🕃 TERMINOS Y CONDICIONES DE USO FIRMA REPRESENTANTE LEGAL.pdf -                                                                                                    |                                                                                                    |                                                                                                    |
| 3 Cuestionario                                                      | 2.1.2 Manifiesto haber leido y aceptado los términos y condiciones de Uso del sitio:                                                                                                    |                                                                                                    | Sí                                                                                                    |
|                                                                     | 2.1.3 Autorizo expresamente a GeoPark a realizar el tratamiento de datos personales en una base de datos de su propie<br>protección de datos personales.                                                                                                    | edad, atendiendo lo establecido en su Manual interno de Políticas y Procedimientos para la                                                                                                    | Sí                                                                                                    |
|                                                                     | 2.2 De acuerdo a la información suministrada en este numeral, favor adjuntar el documento de Términos y Condiciones de                                                                                                    | Uso del numeral 2.1.1, firmado por el representante legal.                                                                                                    | Circular Proveedores ARIBA pdf -                                                                                                    |
|                                                                     | ▼ 2.3 Código de GeoPark                                                                                                    |                                                                                                    |                                                                                                    |
|                                                                     | 2.3.1 Ver Documento 🔂 Codigo_de_Conducta_Español.pdf -                                                                                                    |                                                                                                    |                                                                                                    |
|                                                                     | 2.3.2 Declaro que he revisado y estoy de acuerdo con lo establecido en el Código de Conducta de GeoPark.                                                                                                    |                                                                                                    | Si                                                                                                    |
|                                                                     | ▼ 3 Cuestionario                                                                                                    |                                                                                                    |                                                                                                    |
|                                                                     | ▼ 3.1 Información Básica                                                                                                    |                                                                                                    |                                                                                                    |
|                                                                     | 3.1.1 Tipo de registro                                                                                                    |                                                                                                    | Primera vez                                                                                                    |

### **Envío Respuesta Cuestionario Registro GeoPark**

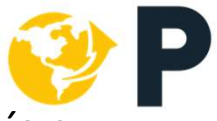

Enviar respuesta completa: Al finalizar de llenar todos los campos solicitados envíe su respuesta.

| • Si hay algún (                  |
|-----------------------------------|
| faltante la pla<br>indicará resa  |
| rojo.                             |
| • Si todo está o<br>mostrará el s |
| recuadro par                      |
| envío de la ir                    |
|                                   |
| ✓ ¿Desea env<br>respuesta?        |
| Haga clic en Aceptar pa           |
| Aceptar                           |
|                                   |
|                                   |
| Haga <i>clic</i> en               |
|                                   |

Se ha enviado su respuesta. Gracias por participar en el evento.

Geopark Recibe esta información para validación

error o campo, ataforma lo ltándolo en

completo, se iguiente ra confirmar el nformación.

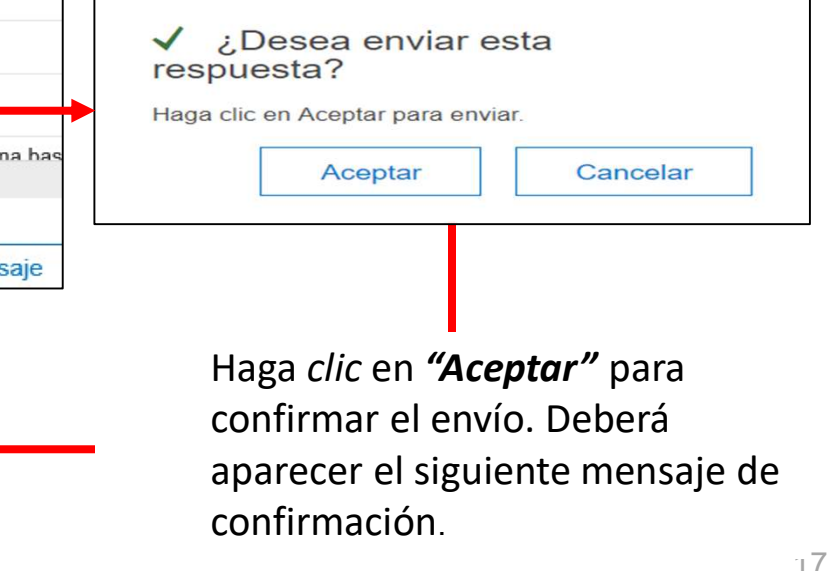

### **Pendiente Reenvío**

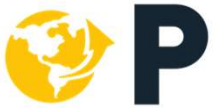

Cuando el estado de su Registro es **PENDIENTE DE REENVIO**, Geopark ha solicitado aclaración o un mayor detalle en la información enviada como condición para aprobar su solicitud del registro en Ariba.

Puede realizar los siguiente pasos:

- 1. Ingresar con su usuario o contraseña a través del link: geo-park.supplier.ariba.com
- 2. Ingresar al Formulario de Registro

| Cuestionarios de registro             |               |                        |                      |
|---------------------------------------|---------------|------------------------|----------------------|
| Título                                | ID            | Hora de finalización ↓ | Estado               |
| ▼ Estado: Finalizado (1)              |               |                        |                      |
| Formulario de Registro Básico GeoPark | Doc1453701919 | 11/3/2019 11:36        | Pendiente de reenvío |
|                                       |               |                        |                      |

- Deberá utilizar la opción REVISAR RESPUESTA, se habilitara de nuevo el formulario para editar los campos que requiera.
   Revisar respuesta
- 4. Una vez cargada la información dar clic nuevamente en la opción **"ENVIAR RESPUESTA COMPLETA**

Enviar respuesta completa

### Actualización Registro Proveedores GeoPark

Proveedores registrados que requieren actualización en algún dato básico o documento

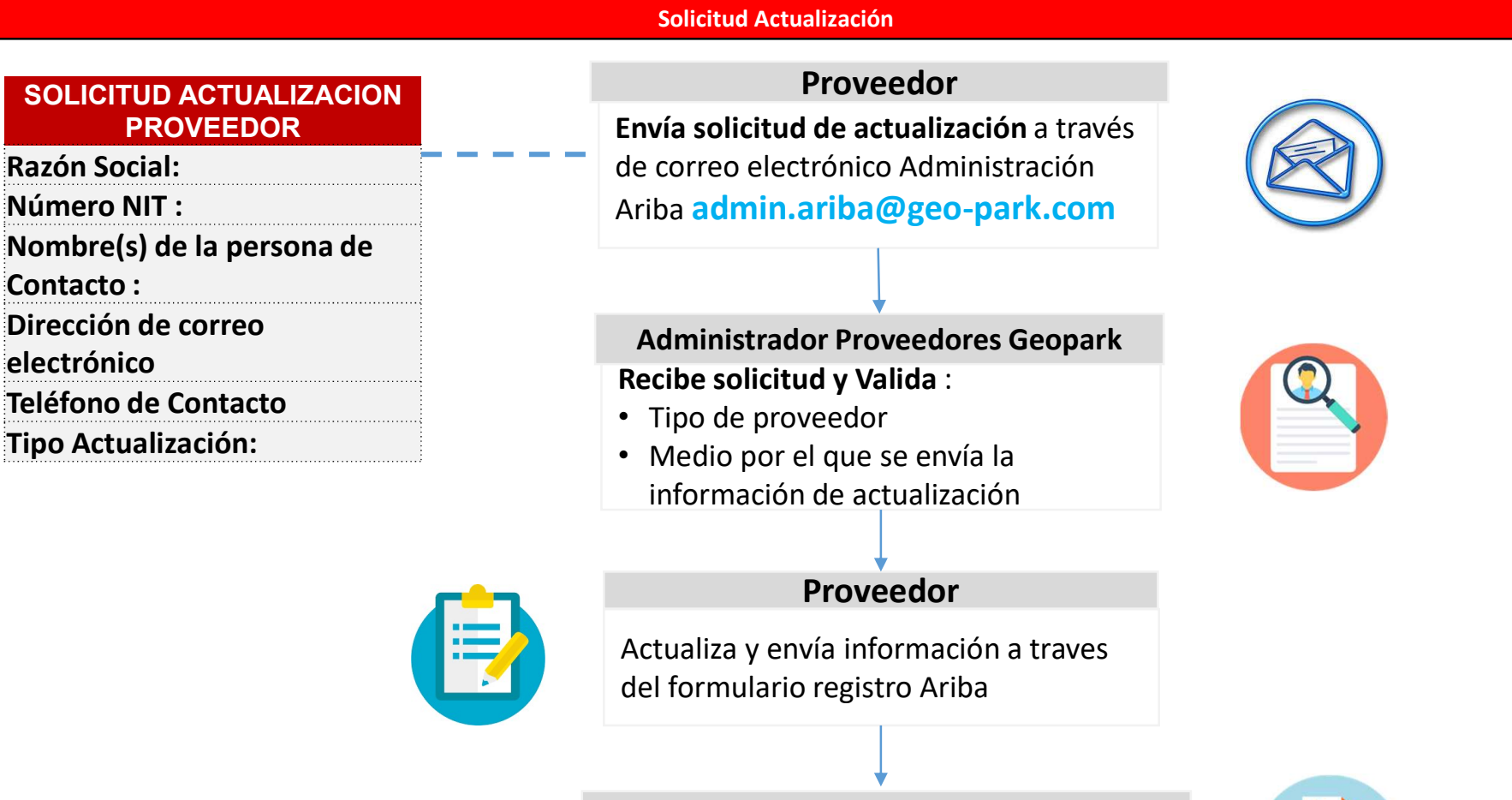

Autoriza y Notifica la actualización solicitada

GeoPark

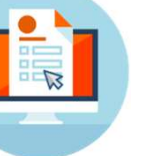

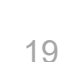

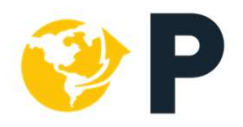

## Participación Eventos GeoPark

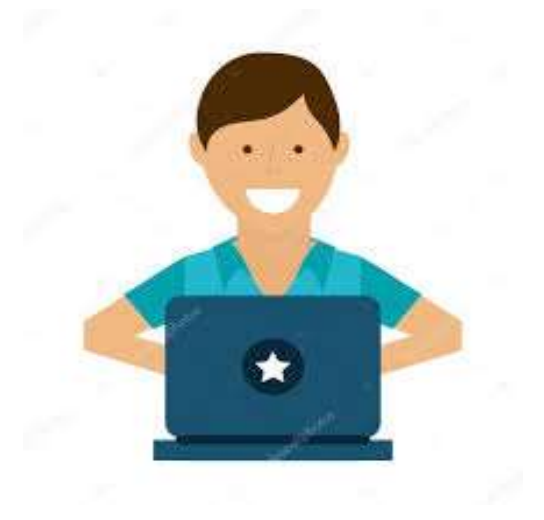

### Participación Eventos GeoPark

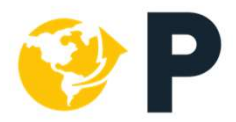

En este módulo, bajo el estado de proveedor registrado podrás presentar ofertas comerciales digitalizadas como respuesta a cualquier invitación realizada por GeoPark y recibida a través de Ariba, para participar en un evento de abastecimiento.

Los eventos de abastecimiento se identificarán en las siguientes modalidades:

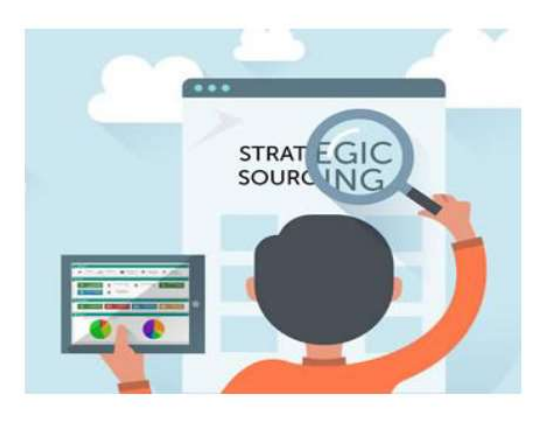

#### Pasos para participar en un evento de abastecimiento

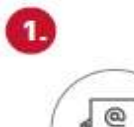

#### Recibir invitación

Recibir invitación para participar en un evento de abastecimiento de GeoPark en el correo electrónico (designado en la cuenta de Ariba) y darle click al hipervínculo que se indica en el mensaje.

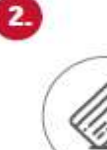

#### Acceder a Ariba

Ingresar nombre de usuario y contraseña de acceso en Ariba.

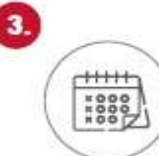

#### Seleccionar evento y revisar contenido

En el Panel de Inicio de la plataforma, deberás revisar la sección "Eventos" y seleccionar al cual hayas sido invitado.

En el mismo encontrarás el plazo para presentar la oferta, los términos y condiciones, el contenido y los requerimientos para participar.

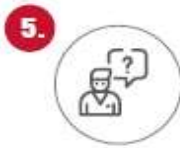

#### Solicitar aclaraciones

De acuerdo con las instrucciones del evento y, en caso de ser necesario, podrás enviar mensajes a través de Ariba al funcionario de GeoPark, para solicitar aclaraciones sobre el proceso y obtener respuestas por el mismo medio.

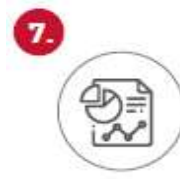

#### Recibir notificación de resultados

Luego de la etapa de validación y evaluación de ofertas recibidas por GeoPark, recibirás una notificación de resultados a través del correo electrónico o directamente podrás ver el estado del proceso en el Panel de Inicio de Ariba.

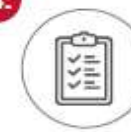

#### Aceptar prerrequisitos

Para que puedas cargar información y enviar la oferta en el portal, primero debes aceptar los prerreguisitos del evento, que corresponden a i) aceptación de consideraciones básicas para presentar ofertas la en Acuerdo de herramienta Licitador) y ii) Confirmar si tienes intención de participar en el evento.

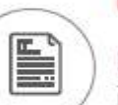

6

#### Completar y enviar oferta

Diligenciar y subir al sistema la información en los formatos indicados. En este punto es importante tener en cuenta:

 Responder a todos los requerimientos de GeoPark.
 Se puede "Guardar" información parcialmente antes de realizar el envío completo
 Revisar las cifras subidas al portal y confirmar el envío completo.

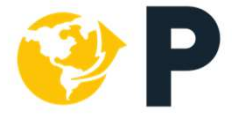

# Recibir invitación

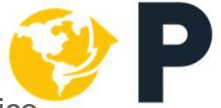

Para participar en un evento de abastecimiento de GeoPark en el correo electrónico (designado en la cuenta de Ariba) y darle click al hipervínculo que se indica en el mensaje.

El correo de invitación se compone de las siguiente estructura en donde se detalla las diferentes opciones a continuación:

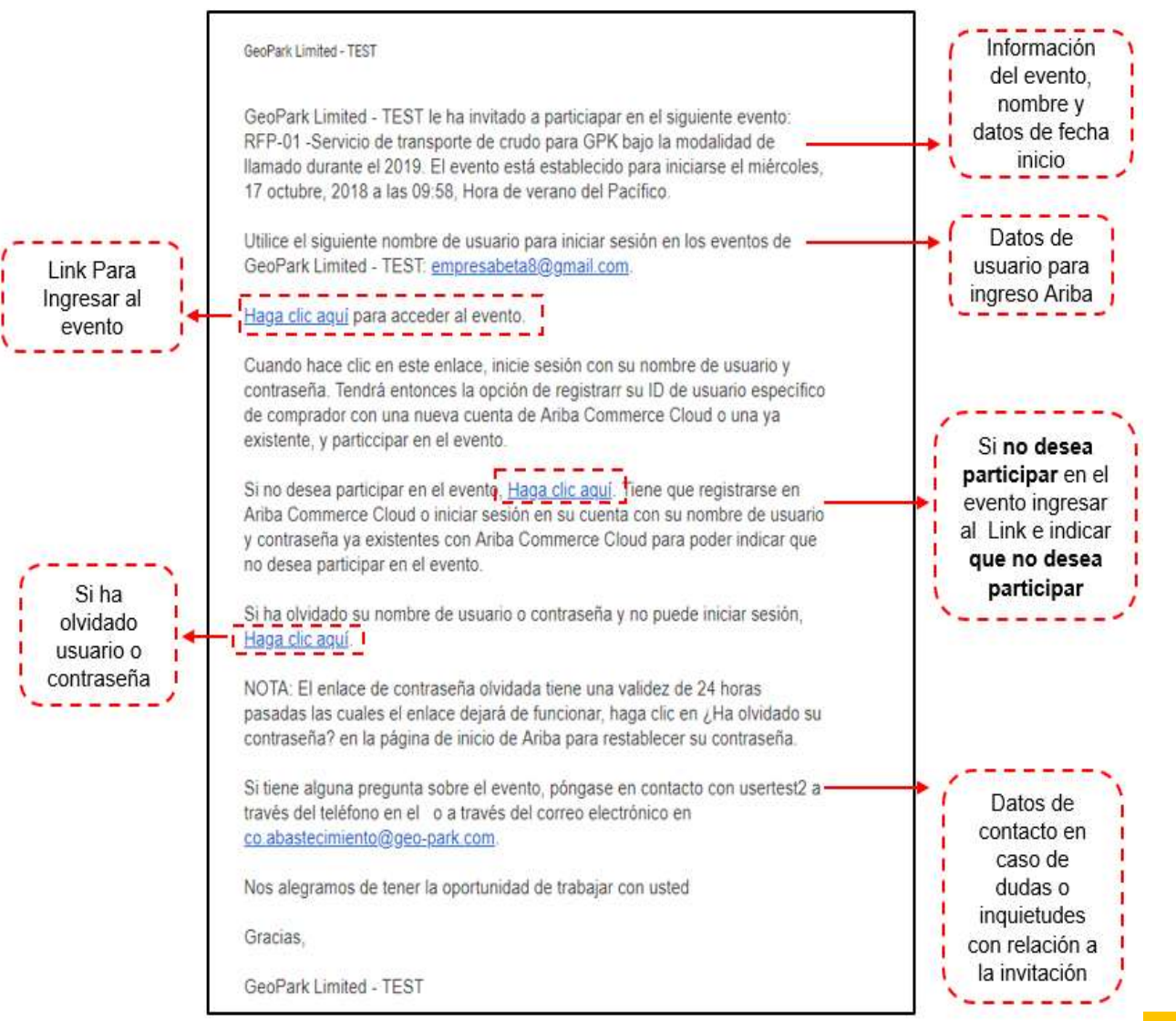

### **Acceder Ariba**

2

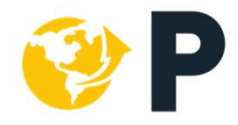

Ingresar nombre de usuario y contraseña de acceso en Ariba.

La dirección (URL) a la que ha sido redireccionado es la pantalla principal de acceso al portal de proveedores. Para acceder, deberá ingresar su usuario y contraseña previamente definidos en la sección de "Registro de Proveedores".

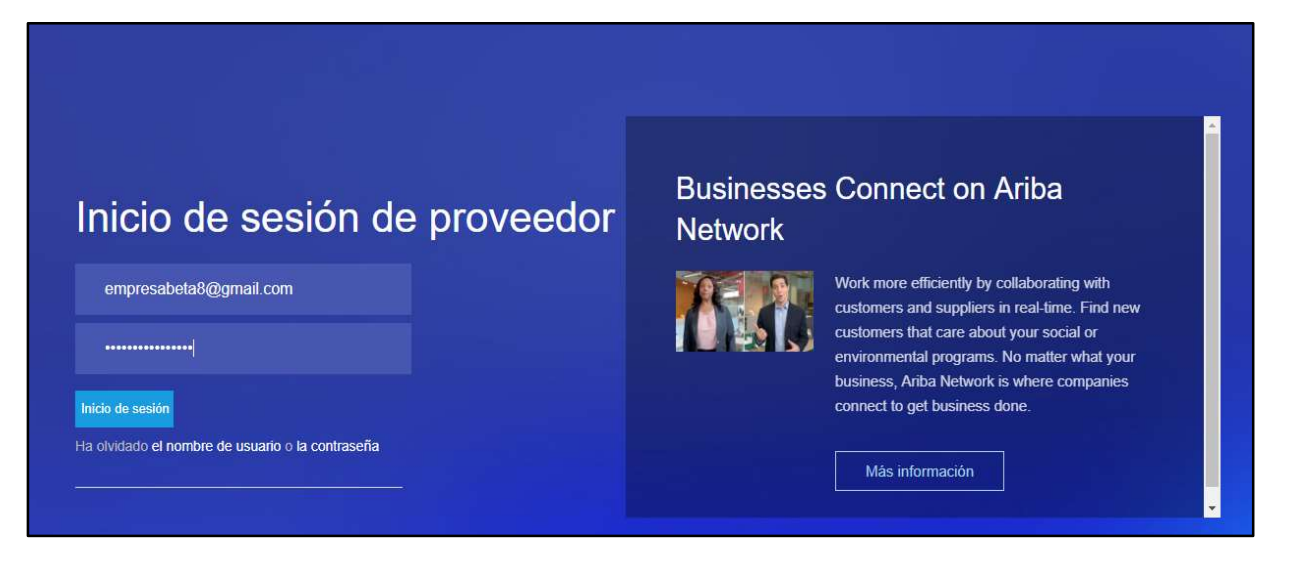

Tanto en el correo de invitación como en la pantalla de ingreso tiene la opción de recordar su usuario y contraseña en el caso que lo requiera.

En caso no encuentre la invitación para acceder al evento puede ingresar a la plataforma por medio del siguiente link:

geo-park.supplier.ariba.com

3

×000 ×000

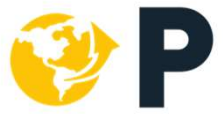

En el Panel de Inicio de la plataforma, deberás revisar la sección "Eventos" y seleccionar al cual hayas sido invitado. En el mismo encontrarás el plazo para presentar la oferta, los términos y condiciones, el contenido y los requerimientos para participar.

| 1997 - 1997 - 1997 - 1997 - 1997 - 1997 - 1997 - 1997 - 1997 - 1997 - 1997 - 1997 - 1997 - 1997 - 1997 - 1997 - | 540 (BARBARA 56) | 1. osano da 2 <b>4</b> . no ta ta ta 18. no ta 18. no | a na seu a seu a state de la construction de la construction de la construction de la construction de la constr<br>La construction de la construction de la construction de la construction de la construction de la construction d | 1999 - 1999 - 1999 - 1999 - 1999 - 1999 - 1999 - 1999 - 1999 - 1999 - 1999 - 1999 - 1999 - 1999 - 1999 - 1999 - | na kana kana ta ta ta ta ta ta ta ta ta ta ta ta ta | anana ana amin'ny fisiana amin'ny fisiana | GEOPA          |
|----------------------------------------------------------------------------------------------------|------------------|-------------------------------------------------------|----------------------------------------------------------------------------------------------------|----------------------------------------------------------------------------------------------------|-----------------------------------------------------|-------------------------------------------|----------------|
| Eventos                                                                                                    |                  | }                                                     |                                                                                                    |                                                                                                    |                                                     |                                           |                |
| Titulo                                                                                                    |                  |                                                       |                                                                                                    |                                                                                                    | ID                                                  | Hora de finalización ↓                    | Tipo de evento |
| ▼ Estado:                                                                                                    | Abierto (1)      | and a start                                           |                                                                                                    |                                                                                                    |                                                     |                                           |                |
| RFP-2 Servici                                                                                                   | os de transpo    | orte de crudo por carrotanque bajo la r               | nodalidad por llamado para los requerimientos de                                                                                                    | GPK                                                                                                    | Doc1502374844                                       | 19/10/2018 18:00                          | RFP            |
| ▼ Estado:                                                                                                    | Selección p      | endiente (2)                                          |                                                                                                    |                                                                                                    |                                                     |                                           |                |
| RFP-2 Servici                                                                                                   | os de transpo    | orte de crudo por carrotanque bajo la r               | nodalidad por llamado para los requerimientos de                                                                                                    | GPK                                                                                                    | Doc1501571075                                       | 18/10/2018 23:06                          | RFP            |
| RFP-01 -Servi                                                                                                   | icio de transp   | porte de crudo para GPK bajo la modal                 | lidad de llamado durante el 2019                                                                                                    |                                                                                                    | Doc1495889912                                       | 17/10/2018 16:00                          | RFP            |
| Cuestionari                                                                                                    | ios de reg       | gistro                                                |                                                                                                    |                                                                                                    |                                                     |                                           |                |
| Titulo                                                                                                    |                  |                                                       | ID                                                                                                    | Hora de finalización 🕴                                                                                          | Nombre de la organ                                  | izəclón                                   | Estado         |
| ▼ Estado:                                                                                                    | Abierto (1)      |                                                       |                                                                                                    |                                                                                                    |                                                     |                                           |                |
| Formulario de                                                                                                   | Registro Bás     | sico GeoPark                                          | Doc1437594761                                                                                                    | 22/8/2019 12:09                                                                                                 | Empresa Beta                                        |                                           | Registrado     |
| Cuestionar                                                                                                    | ios de cal       | lificación                                            |                                                                                                    |                                                                                                    |                                                     |                                           |                |
| Titulo                                                                                                    | ID               | Hora de finalización 1                                | Mercancia                                                                                                    | Regiones                                                                                                    | Nombre de la organización                           |                                           | Estado         |
|                                                                                                    |                  |                                                       |                                                                                                    | No hay artículos                                                                                                |                                                     |                                           |                |
| fareas                                                                                                    |                  |                                                       |                                                                                                    |                                                                                                    |                                                     |                                           |                |
| Nombre                                                                                                    |                  | Estado                                                | Fecha de vencimiento                                                                                                    |                                                                                                    | Fecha de finalización                               |                                           | Alerta         |

3

r+++++

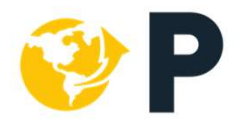

Dentro del evento, podrá observar la siguiente información:

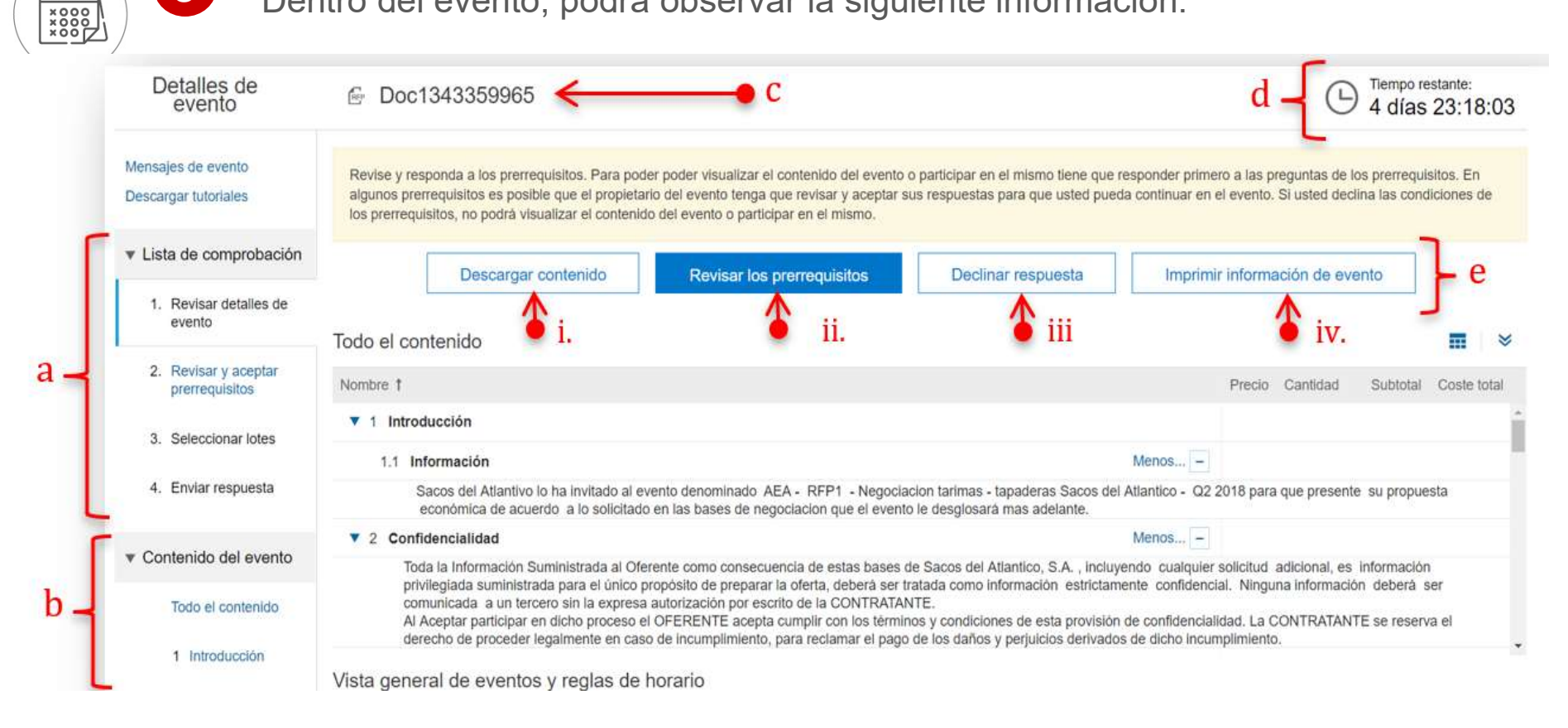

- a. Pasos a seguir dentro del proceso para presentar una oferta
- b. Resumen del contenido del evento (presentado por secciones).
- c. Nombre del evento al que ha sido invitado.
- d. Cronómetro, marca el tiempo disponible para poder participar y presentar una oferta antes de que el evento cierre.
- e. Botones de acción dentro del evento: Con ellos podrán realizar las siguientes acciones:

3

\*\*\*\*\*

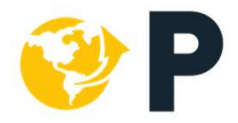

Dentro del evento, podrá observar la siguiente información:

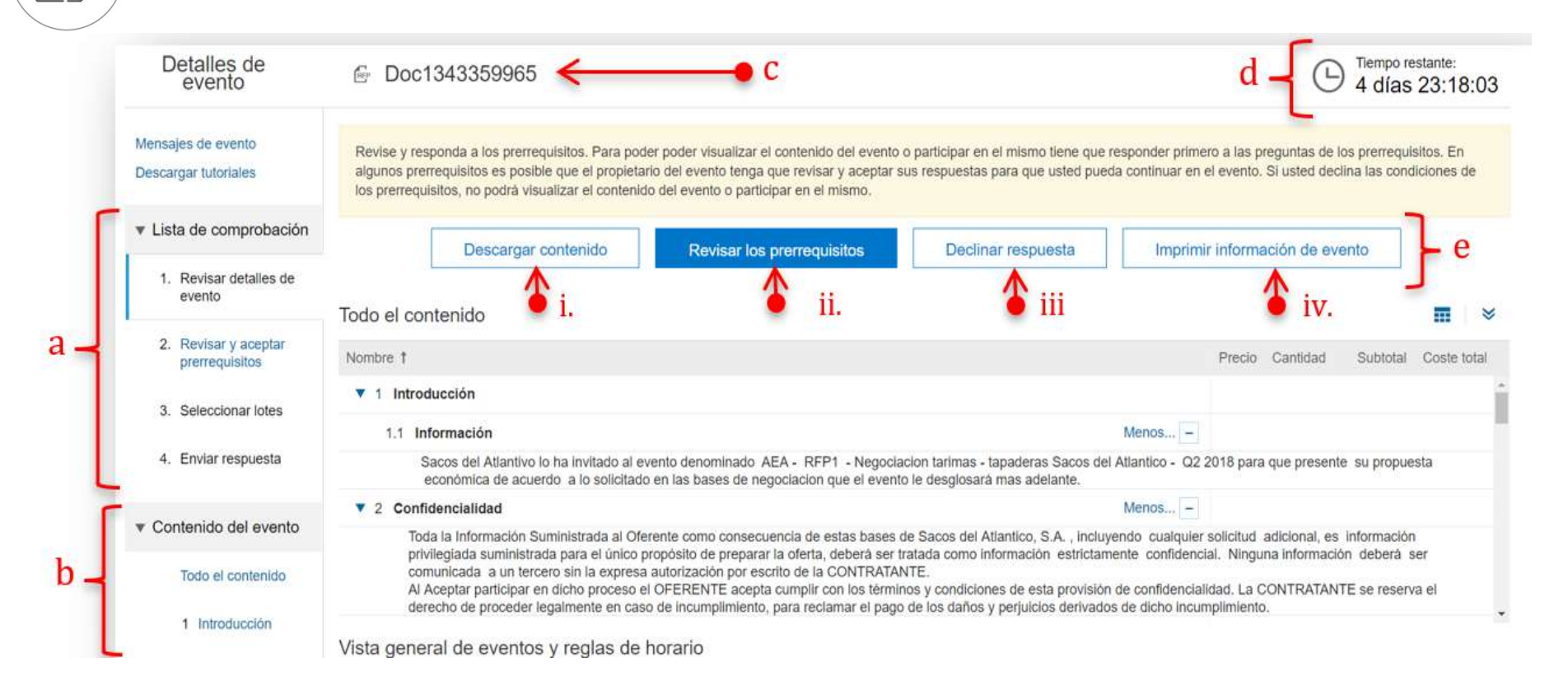

- i. En la opción "Descargar contenido" podrá descargar la información del evento hacia su computadora.
- ii. En la opción "*Revisar los prerrequisitos*" podrá visualizar los términos y condiciones de participar a través de Ariba. Para continuar y poder participar de *clic* en este botón.
- iii. Si presiona "Declinar respuesta" estará denegando su participación al evento desde el inicio.
- iv. En la opción "*Imprimir información de evento*" podrá imprimir todo el contenido de la negociación.

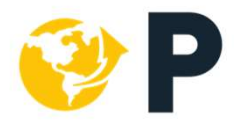

### a. Pasos a seguir dentro del proceso para presentar una oferta

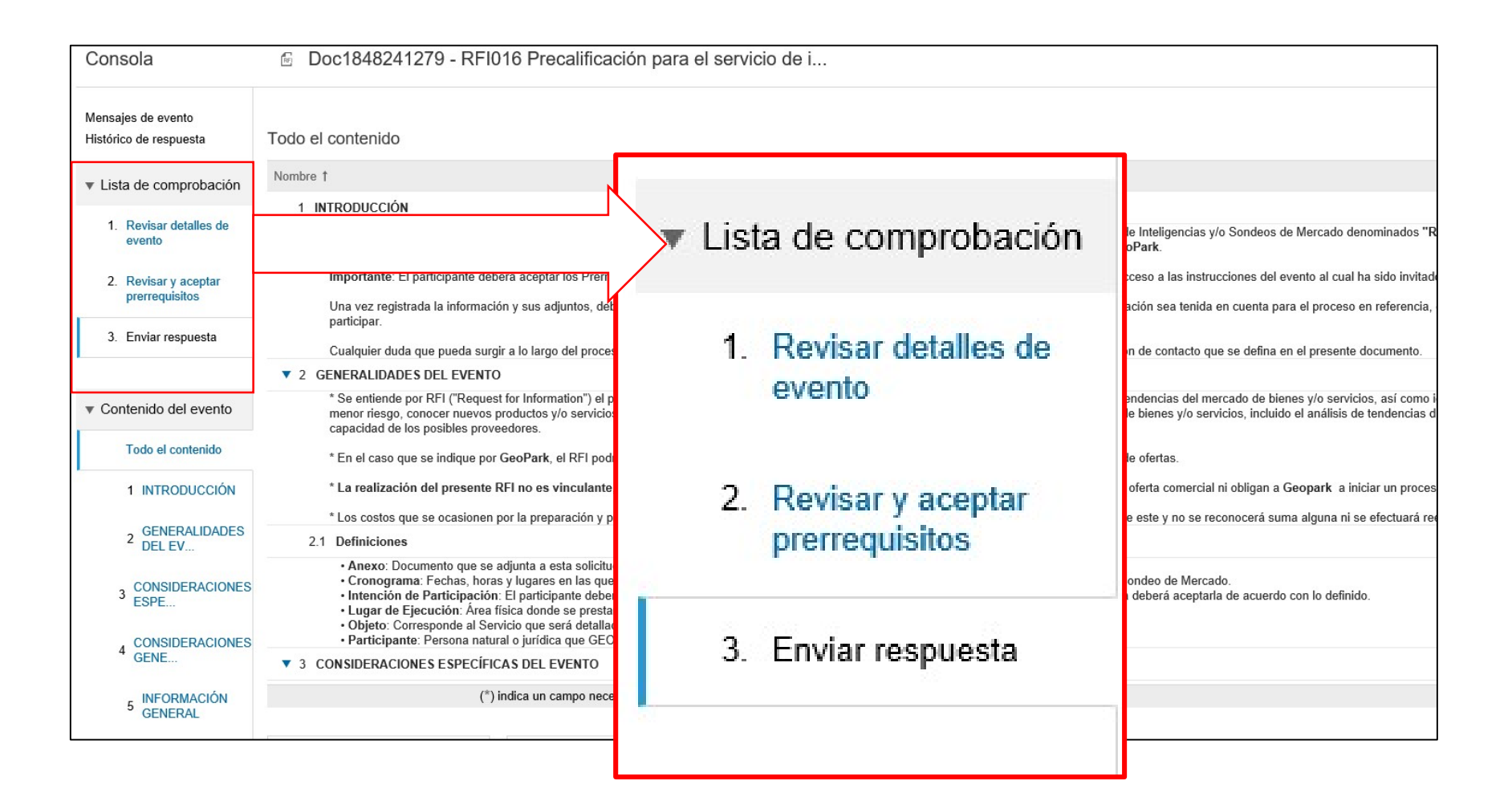

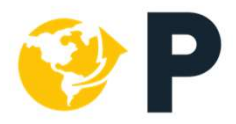

Paso 1. Revisar detalles del evento

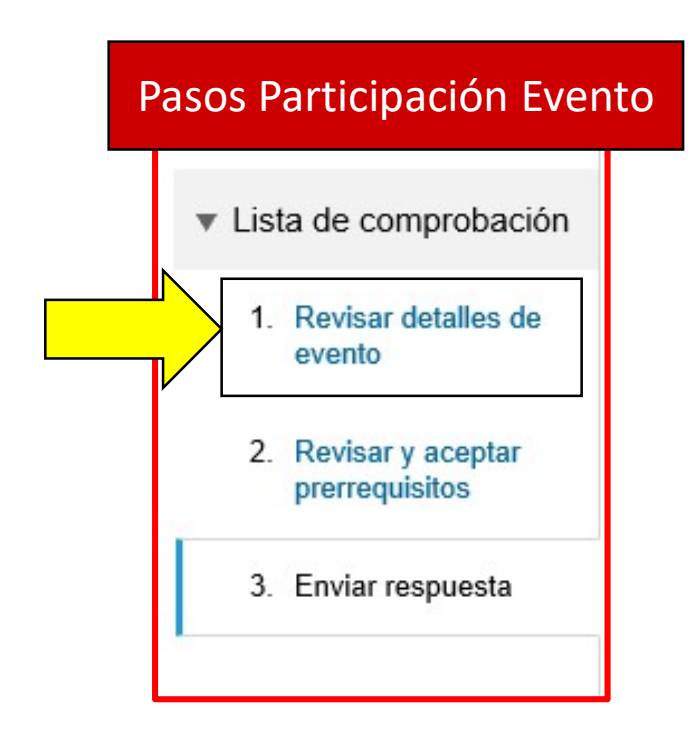

- A. Introducción
- **B.** Generalidades Del Evento
- C. Consideraciones Específicas Del Evento
- **D.** Consideraciones Generales Del Evento

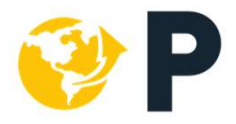

Paso 2. Revisar y Aceptar Prerrequisitos

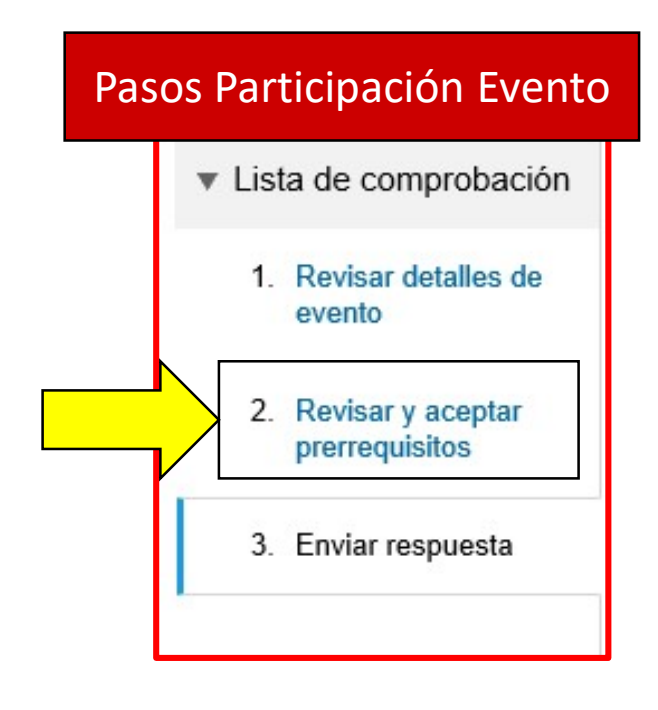

- A. Revisar los prerrequisitos
- B. Ver el Acuerdo de licitador
- C. Acepto las condiciones de este Acuerdo
- D. Acuse de recibo de la Invitación y Manifestación de intención de participar.

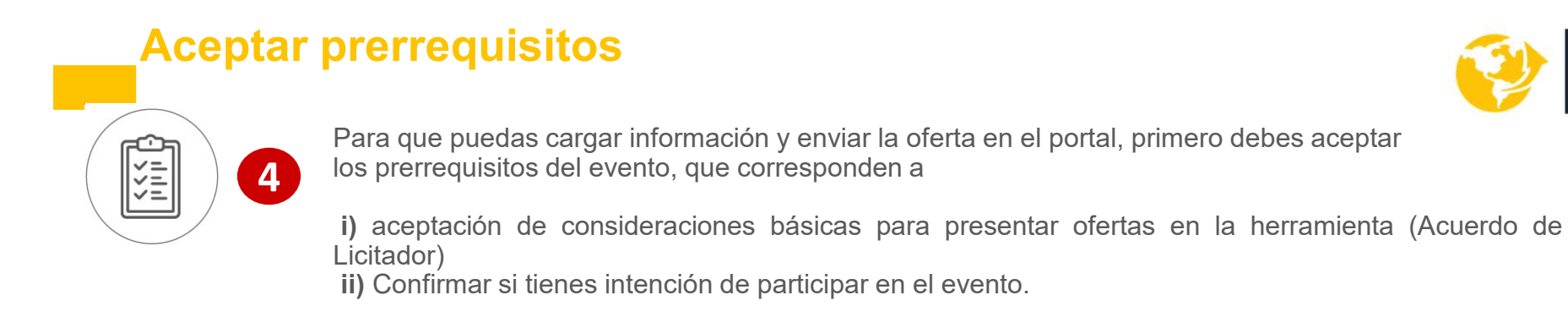

#### 4.1 Aceptar los acuerdos

Para iniciar cualquier evento de negociación dentro de Ariba, deberá aceptar los acuerdos y requisitos de participación de la negociación. Si desea continuar en la negociación siga el siguiente procedimiento.

**4.1.1** Presione el botón "**Revisar los prerrequisitos**" ubicado al centro de la pantalla. Aquí podrá visualizar las bases establecidas para la negociación.

| Revise y responda a los prerrequisitos.<br>prerrequisitos. En algunos prerrequisitos<br>usted declina las condiciones de los pre | Para poder poder visualizar el contenido del<br>s es posible que el propietario del evento ten<br>rrequisitos, no podrá visualizar el contenido | evento o participar en el mismo tier<br>ga que revisar y aceptar sus respu<br>del evento o participar en el mismo | ne que responder primero a las preguntas de los<br>estas para que usted pueda continuar en el evento. S | F. |
|----------------------------------------------------------------------------------------------------|----------------------------------------------------------------------------------------------------|----------------------------------------------------------------------------------------------------|----------------------------------------------------------------------------------------------------|----|
| Descargar contenido                                                                                                    | Revisar los prerrequisitos                                                                                                    | Declinar respuesta                                                                                                | Imprimir información de evento                                                                          |    |

**4.1.2** El sistema abrirá una nueva ventana donde podrá observar los "**Acuerdo de Licitador**" en donde se enmarcan ciertos lineamientos que se deben considerar antes de aceptar su participación dentro del evento de cotización. Es importante leer cuidadosamente este acuerdo antes de aceptar.

| Para continuar con este evento, complete los prerrequisitos a continuación. Algunos de los prerrequisitos pueden tener preguntas de restricción de acceso que usted tiene que responder antes de poder ver la información del evento. Otros prerrequisitos pueden servir como restricciones de participación que condicionen el envío de sus respuestas a la previa respuesta a dichas restricciones. |
|----------------------------------------------------------------------------------------------------|
| ¿Desea aceptar el Acuerdo de licitador? Ver el Acuerdo de licitador                                                                                                    |
| No acepto las condiciones de este acuerdo.                                                                                                    |

## 🤣 P

### Aceptar prerrequisitos

**4.1.3** Desplegar el contenido del evento por favor leer detalladamente y confirmar que en el punto **3.4** del contenido del evento dar **SI**, en el "**Acuse de recibo de la invitación y manifestación de intención de participar**"

| Prerrequisitos                                                                                                    |                                              |      |   |
|----------------------------------------------------------------------------------------------------|----------------------------------------------|------|---|
| Nombre 1                                                                                                    |                                              |      |   |
| 1 INTRODUCCIÓN                                                                                                    |                                              |      |   |
| 2 GENERALIDADES DEL EVENTO                                                                                                    |                                              |      |   |
| 3 CONSIDERACIONES ESPECÍFICAS DEL EVENTO                                                                                                    |                                              |      |   |
| ▶ 4 CONSIDERACIONES GENERALES DEL EVENTO                                                                                                    |                                              |      |   |
| El participante invitado debe confirmar su intención de participación<br>mediante la aceptación de participación a a través de la herramienta<br>aceptación deberá ser realizada por el participante , de acuerdo con<br>establecidas en el cronograma del proceso. | en el RFP<br>tecnológica. Esta<br>las fechas | • si | ~ |
| Manifiesto mi interés de participar en este RFP y acepto los términos                                                                                                    | s y                                          |      |   |

**4.1.4** Para confirmar su participación dentro del evento, seleccione la casilla "**Acepto las condiciones de este acuerdo**" y finalizar presiones el botón "**Aceptar**". Si requiere adjuntar o responder respuestas, complételas antes de aceptar.

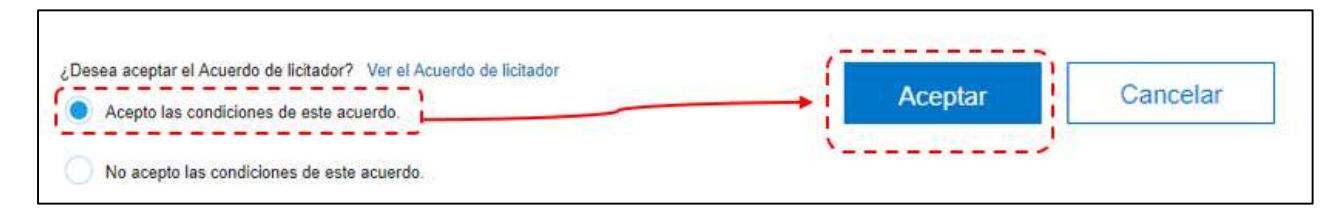

El sistema mostrará un mensaje solicitando la confirmación de aceptación del acuerdo, por lo que deberá presionar el botón "**Aceptar**".

| ✓ ¿Enviar es           | ste acuerdo? |
|------------------------|--------------|
| Haga clic en Aceptar j | para enviar. |
| Aceptar                | Cancelar     |
| ·                      | _,           |

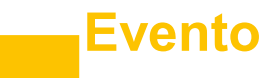

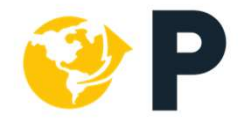

#### 4.2 Seleccionar lotes

Luego de aceptar los acuerdos, el sistema regresará nuevamente al evento. Esta opción únicamente aparecerá cuando las negociaciones sean de tipo RFP (Requerimiento de propuestas) o Subastas Inversas. No aplica para las negociaciones tipo RFI (Requerimiento de información)

4.2.1 Para continuar y empezar a ofertar, presione el botón "Seleccionar lotes".

| Seleccionar<br>lotes                   | Doc1502374844<br>modalidad por Ila              | - RFP-2 Servicios de transporte de crudo por carrotanque bajo la Cance amado para los requerimientos de GPK                                                                                                    | əlar          |
|----------------------------------------|-------------------------------------------------|----------------------------------------------------------------------------------------------------|---------------|
| Lista de comprobación                  | Elija los lotes en los que pa                   | ticipará. Puede cancelar su intención de participar en un lote hasta que envie una respuesta para ese lote, una vez que envie u                                                                                           | na <i>Màs</i> |
| 1. Revisar detailes de<br>evento       | Seleccionar lotes                               | Seleccionar el uso de Excel                                                                                                    |               |
| 2. Revisar y aceptar<br>prerrequisitos | Lotes disponibles pa                            | ira pujar 🖬                                                                                                    | *             |
| 3. Seleccionar lotes                   | Vombre                                          |                                                                                                    |               |
| 4. Enviar respuesta                    | 10.1 Oferta<br>10.1.1 LL<br>10.1.2 LL<br>Precio | Transporte de Crudo Ruta Bloque Llanos 34 - Diferentes destinos<br>N34-Estación Jagüey ODL (Campos jurisdicción Tauramena)<br>N34-Estación Jagüey ODL (Campos jurisdicción Villanueva)<br>unitario de referencia: COP\$90 |               |
|                                        | 10.1.3 LL                                       | N34-Araguaney                                                                                                    |               |
| L                                      | 🛛 🔽 🔻 10.2 Oferta                               | Transporte de Crudo Ruta Bloque Llanos 32 - Diferentes destinos                                                                                                    |               |
|                                        | 10.2.1 LL                                       | N32-Araguaney                                                                                                    |               |
|                                        | 10.2.2 LL<br>Precio                             | N32-Cartagena                                                                                                    |               |
|                                        | 10.2.3 LL                                       | N32-Cusiana                                                                                                    |               |
|                                        | Enviar lote                                     | s seleccionados                                                                                                    |               |

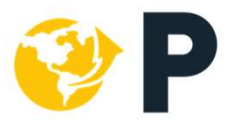

Paso 3. Enviar Respuesta

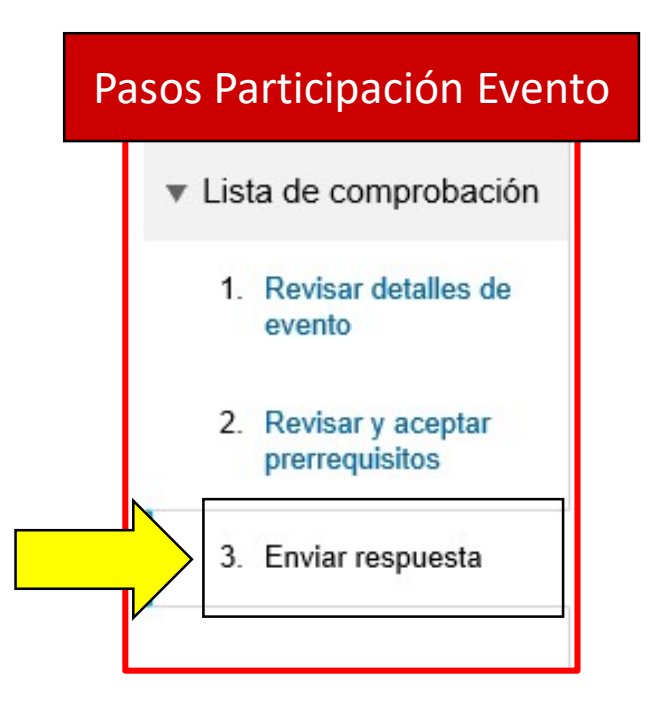

- A. Cargar respuesta a las preguntas del contenido.
- B. Usar Documentos de referencia
- C. Enviar respuesta completa

### Completar y enviar oferta

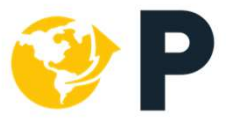

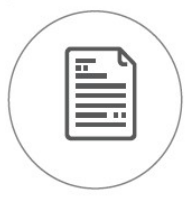

Diligenciar y subir al sistema la información en los formatos indicados. En este punto es importante tener en cuenta:

- 1.Responder a todos los requerimientos de GeoPark.
- 2.Se puede "Guardar" información parcialmente antes de realizar el envío completo
- 3. Revisar las cifras subidas al portal y confirmar el envío completo.

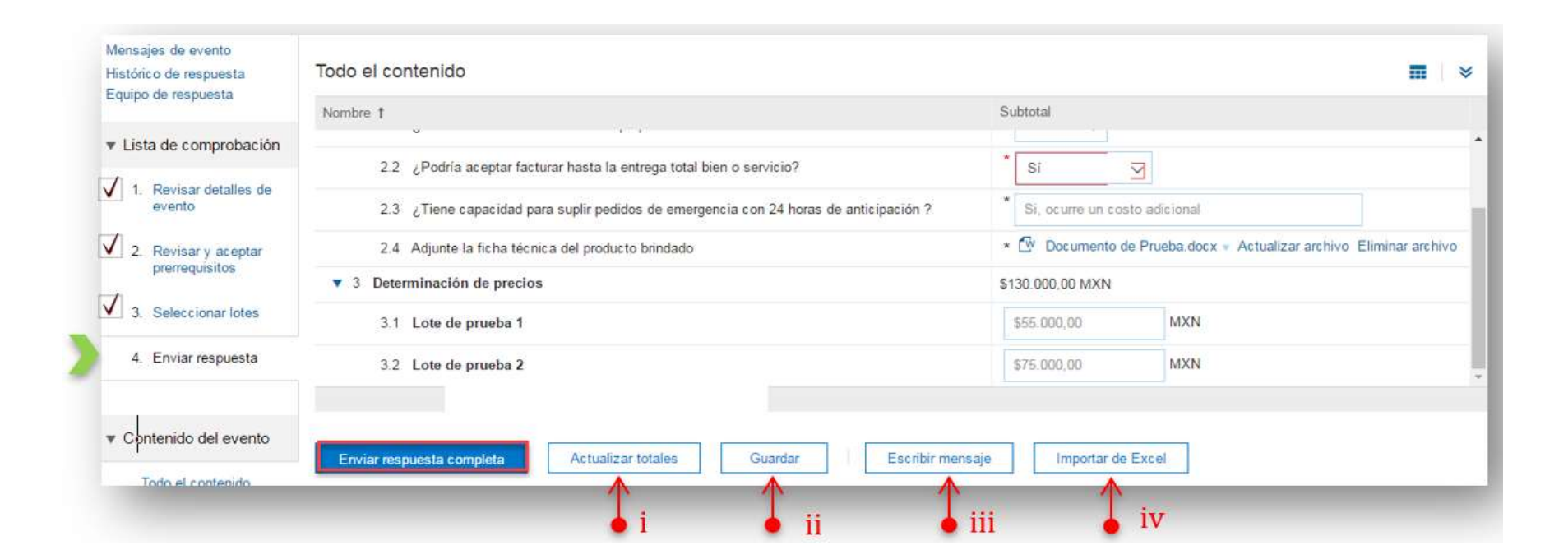

### Completar y enviar oferta

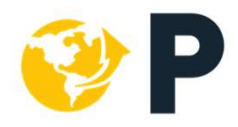

Al finalizar, presiona el botón azul "Enviar respuesta completa".

| E Doc1502374844 - RFP-2 Servicios de transporte de crudo por c                                           |         |         | (b) Tiempo restante:<br>02:27:53 |
|----------------------------------------------------------------------------------------------------|---------|---------|----------------------------------|
| Se ha enviado su respuesta a los prerrequisitos.                                                         |         |         |                                  |
| Todo el contenido                                                                                        |         |         | ×                                |
| Nombre †                                                                                                 | ļ       | Precio  | Cantidad                         |
| 10.1.2 LLN34-Estación Jaguey ODL (Campos jurisdicción Villanueva) Menos                                  | 3       | \$15,00 | COP 1.660.749 Galó               |
| Precio unitario de referencia: COP\$90                                                                   |         |         |                                  |
| 10.1.3 LLN34-Araguaney                                                                                   |         | \$20,00 | COP 1.660.749 Galó               |
| ▶ 10.2 Oferta Transporte de Crudo Ruta Bloque Llanos 32 - Diferentes destinos -                          |         |         |                                  |
| 10.3 Advertencia Más                                                                                     | +       |         |                                  |
| 11 DOCUMENTOS DE REFERENCIA (ANEXOS) Más                                                                 | +       |         |                                  |
| <ul> <li>(*) indica un campo necesario</li> </ul>                                                        |         |         | •                                |
| Enviar respuesta completa Actualizar totales Volver a cargar la última puja Guardar Escribir mensaje Imp | irtar d | e Excel |                                  |

Como confirmación de que su propuesta ha sido enviada correctamente deberá observar el siguiente mensaje

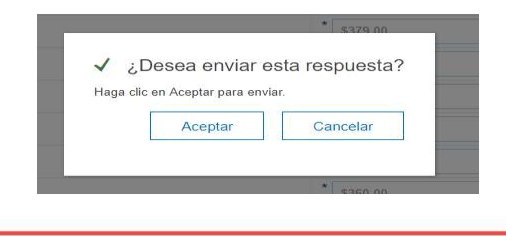

✓ Se ha enviado su respuesta. Gracias por participar en el evento.

Una vez enviada la respuesta, usted puede hacer modificaciones a la propuesta siempre y cuando el evento este "Abierto" (El cronometro tiene tiempo).

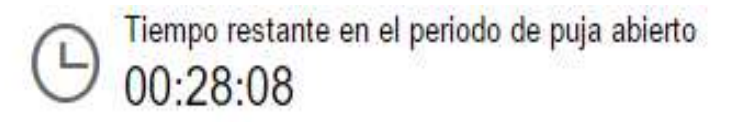

### **Solicitar aclaraciones**

5

<u>\_</u>?

B

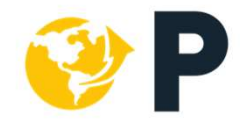

De acuerdo con las instrucciones del evento y, en caso de ser necesario, podrás enviar mensajes a través de Ariba al funcionario de GeoPark, para solicitar aclaraciones sobre el proceso y obtener respuestas por el mismo medio.

| Con                                                                            | sola                                                                                                    | 2 Sen<br>intos d                            | vicios de tran<br>de GPK | sporte de crudo por       | r carrotanque b      | ajo la moda  | lidad por            | Volver a la conso             | а            |
|--------------------------------------------------------------------------------|----------------------------------------------------------------------------------------------------|---------------------------------------------|--------------------------|---------------------------|----------------------|--------------|----------------------|-------------------------------|--------------|
| Mensa<br>História                                                              | ijes de evento<br>co de respuesta                                                                                                | ]                                           |                          |                           |                      |              |                      | (b) Tiempo M<br>03:12:        | stante<br>54 |
| ŝ.                                                                             | 1                                                                                                    | spuesta                                     | Fecha de envío           | De                        | Nombre de contacto   | A            | Asunto               |                               |              |
|                                                                                | MSG60710132                                                                                                    | No aplicable                                | 19/10/2018 14:34         | Empresa Beta              | Empresa Beta         | usertest2    | Todos los requisitos | de participación han sido c   | umplin       |
|                                                                                | M5G60710131                                                                                                    | No aplicable                                | 19/10/2018 14:34         | Empresa Beta              | Empresa Beta         | usertest2    | Empresa Beta (Empr   | resa Beta) tiene un prerrequ  | sito ac      |
|                                                                                | M5G60697741                                                                                                    | No aplicable                                | 19/10/2018 14:34         | GeoPark Limited - TEST    | usertest?            | Empresa Beta | GeoPark Limited - Ti | EST le ha invitado a narticio | -z serv      |
|                                                                                | 1                                                                                                    |                                             |                          |                           |                      | Lingitud     |                      |                               | ,            |
|                                                                                |                                                                                                    |                                             |                          |                           |                      |              |                      |                               |              |
| cribir nuev                                                                    | vo mensaje                                                                                                    |                                             |                          |                           |                      |              | E                    | inviar Canc                   | elar         |
| cribir nuev                                                                    | /o mensaje<br>Empresa Beta (Empresa                                                                                              | Beta)                                       |                          |                           |                      |              | E                    | inviar Canc                   | elar         |
| cribir nuev<br>De:<br>A:                                                       | /O mensaje<br>Empresa Beta (Empresa<br>Equipo del proyecto                                                                       | Beta)                                       |                          |                           |                      |              | E                    | nviar Canc                    | elar         |
| De:<br>A:<br>Asunto:                                                           | /O mensaje<br>Empresa Beta (Empresa<br>Equipo del proyecto<br>Doc1502374844 - RFP-;                                              | Beta)<br>2 Servicios de transpo             | vite de crudo por o      | carrotanque bajo la modal | lidad por llamado pa | ra los i     | E                    | Enviar Canc                   | elar         |
| Cribir nuev<br>De:<br>A:<br>Asunto:<br>Adjuntos:                               | /O mensaje<br>Empresa Beta (Empresa<br>Equipo del proyecto<br>Doc1502374844 - RFP-<br>Adjuntar un archivo.                       | Beta)<br>2 Servicios de transpo             | orte de crudo por o      | carrotanque bajo la modal | lidad por Ilamado pa | ra los i     | E                    | Enviar Cano                   | elar         |
| Cribir nuev<br>De:<br>A:<br>Asunto:<br>Adjuntos:<br>B I U                      | /o mensaje<br>Empresa Beta (Empresa<br>Equipo del proyecto<br>Doc1502374844 - RFP-<br>Adjuntar un archivo                        | Beta)<br>Servicios de transpo<br>— fuente — | orte de crudo por o      | carrolanque bajo la modal | lidad por llamado pa | ra los r     | E                    | inviar Canc                   | elar         |
| Cribir nuev<br>De:<br>A:<br>Asunto:<br>Adjuntos:<br>B I U                      | /o mensaje<br>Empresa Beta (Empresa<br>Equipo del proyecto<br>Doc1502374844 - RFP-<br>Adjuntar un archivo<br>J⊟ III — tamaño — I | Beta)<br>2 Servicios de transpo             | inte de crudo por c      | carrotanque bajo la modal | lidad por llamado pa | ra los 1     | E                    | Enviar                        | elar         |
| Cribir nuev<br>De:<br>A:<br>Asunto:<br>Adjuntos:<br><b>B</b> <i>I</i> <u>U</u> | /O mensaje<br>Empresa Beta (Empresa<br>Equipo del proyecto<br>Doc1502374844 - RFP-<br>Adjuntar un archivo                        | Beta)<br>2 Servicios de transpo             | rite de crudo por o      | carrotanque bajo la modal | lidad por Ilamado pa | ra los I     | E                    | nviar Cano                    | elar         |

### **Canales de Atencion a Proveedores**

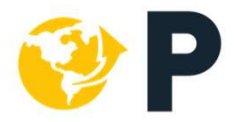

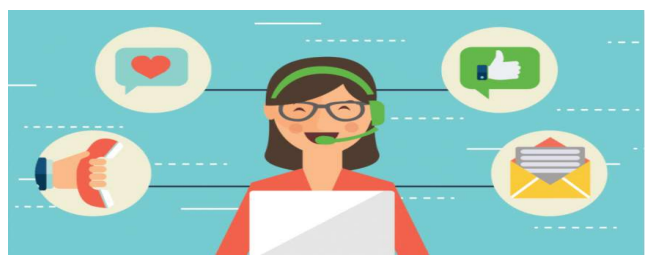

### Geopark

- 1. Correo Electrónico: Administración Ariba <u>admin.ariba@geo-park.com</u>
- 2. Capacitaciones: Sesiones realizadas 3 días a la semana, los días Lunes, Miércoles y Viernes en Horario 11:00 AM
- **3.** Acompañamiento personalizado: Cuando el proveedor lo requiere se agenda un espacio para la atención al proveedor
- 4. Reuniones Aclaratorias Procesos competitivos: En estas reuniones se habilitan espacio para reforzar los temas de registro de proveedor y participación de evento.

#### SAP ARIBA

- 1. Desde el panel principal encuentra el botón de asistencia técnica donde podrán solicitar ayuda vía correo electrónico o llamada
- 2. Encontrara una biblioteca de consulta con accesso a videos y tutoriales.

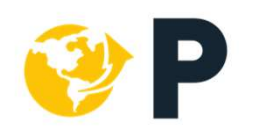

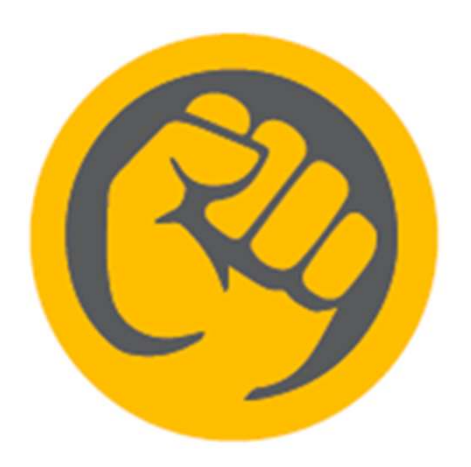

# **MUCHAS GRACIAS!**